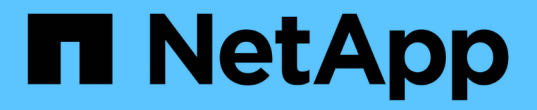

# スイッチを移行 Cluster and storage switches

NetApp January 17, 2025

This PDF was generated from https://docs.netapp.com/ja-jp/ontap-systems-switches/switch-cisco-3232c/cn1610-migrate-workflow.html on January 17, 2025. Always check docs.netapp.com for the latest.

# 目次

| スイッチを移行                                                  |  |
|----------------------------------------------------------|--|
| CN1610スイッチの移行                                            |  |
| Nexus 5596スイッチの移行                                        |  |
| 2ノオトスイツチレスクラスタカラノイコウ・・・・・・・・・・・・・・・・・・・・・・・・・・・・・・・・・・・・ |  |

# スイッチを移行

# CN1610スイッチの移行

CN1610スイッチからNexus 3232Cスイッチへの移行ワークフロー

CN1610スイッチをCisco Nexus 3232Cスイッチに移行するには、次のワークフロー手順を実行します。

移行プロセスのスイッチ情報の例を確認します。

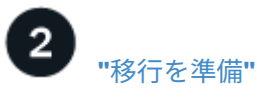

CN1610スイッチをNexus 3232Cスイッチに移行する準備をします。

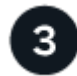

## "クラスタスイッチ**CL2**の交換"

クラスタスイッチCL2を新しいNexus 3232CスイッチC2に交換します。

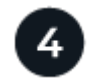

## "クラスタスイッチ**CL1**の交換"

クラスタスイッチCL1を新しいNexus 3232CスイッチC1に交換します。

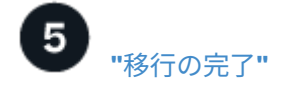

新しいNexus 3232Cスイッチへの移行が完了しました。

移行の要件

Cisco Nexus 3232Cスイッチは、AFF またはFAS クラスタのクラスタスイッチとして使 用できます。クラスタスイッチでは、3つ以上のノードでONTAP クラスタを構築できま す。

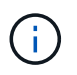

手順 では、 ONTAP コマンドと Cisco Nexus 3000 シリーズスイッチコマンドの両方を使用す る必要があります。特に明記されていないかぎり、 ONTAP コマンドを使用します。

必要に応じて、詳細については次を参照してください。

- ・"NetApp CN1601 / CN1610 の概要 ページ"
- ・ "Cisco Ethernet Switch 概要 ページ"
- "Hardware Universe"

#### CN1610の移行要件

クラスタスイッチは、次のノード接続をサポートします。

- ・NetApp CN1610 :ポート 0/1~0/12 (10GbE)
- Cisco Nexus 3232C :ポート e1/1~30 (40 または 100 、または 4x10GbE )

クラスタスイッチは、次のスイッチ間リンク(ISL)ポートを使用します。

- NetApp CN1610 :ポート 0/13~0/16 ( 10GbE )
- ・Cisco Nexus 3232C :ポート 1/31-32 ( 100GbE )

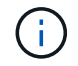

Cisco Nexus 3232C クラスタスイッチで 10G ブレークアウトケーブルを 4 本使用する必要が あります。

次の表に、ネットアップ CN1610 スイッチから Cisco Nexus 3232C クラスタスイッチへの移行時に各段階で 必要となるケーブル接続を示します。

| 段階  | 説明                                  | 必要なケーブル                                               |
|-----|-------------------------------------|-------------------------------------------------------|
| 初期  | CN1610 から CN1610 (SFP+ か<br>ら SFP+) | SFP+ 光ファイバケーブルまたは<br>銅線直接接続ケーブル 4 本                   |
| 移行  | CN1610 から 3232C (QSFP から<br>SFP+)   | QSFP ケーブル×1、 SFP+ 光フ<br>ァイバケーブル×4、銅線ブレー<br>クアウトケーブル×4 |
| 最後に | 3232C から 3232C (QSFP から<br>QSFP)    | QSFP 光ファイバケーブルまたは<br>銅線直接接続ケーブル×2                     |

該当するリファレンス構成ファイル(RCF)をダウンロードしておく必要があります。10GbE ポートと 40/100GbE ポートの数は、で使用可能な RCF に定義されています "Cisco ® Cluster Network Switch Reference Configuration File Download (Cisco ® クラスタネットワークスイッチリファレンス構成ファイル のダウンロード" ページ

この手順 でサポートされている ONTAP と NX-OS のバージョンをに示します "Cisco Ethernet Switches のページ"。

この手順 でサポートされている ONTAP および FastPath のバージョンをに示します "NetApp CN1601 / CN1610 スイッチのページ"。

使用例について

移行手順の例では、4つのノードを使用します。

- 2つのノードで4つの10GbEクラスタインターコネクトポート(\* e0a 、 e0b 、 e0c 、 e0d \*)を使用しま す。
- 他の2つのノードは、\* e4a および e4e \*という2本の40GbEクラスタインターコネクトファイバケーブル を使用します。

には"\_ Hardware Universe \_"、プラットフォームのクラスタファイバケーブルに関する情報が記載されています。

この手順の例では、スイッチとノードで次の命名法を使用しています。

- ノードは\* n1 、 n2 、 n3 、および n4 \*です。
- ・コマンド出力は、 ONTAP ソフトウェアのリリースによって異なる場合があります。
- 交換するCN1610スイッチは\* CL1 および CL2 \*です。
- CN1610スイッチに代わるNexus 3232Cスイッチは、\* c1 および c2 \*です。
- \* n1\_clus1 は、ノード n1 \*のクラスタスイッチ1(CL1またはC1)に接続された最初のクラスタ論理イン ターフェイス(LIF)です。
- \* n1\_clus2 は、ノード n1 \*のクラスタスイッチ2(CL2またはC2)に接続された最初のクラスタLIFです。
- \* n1\_clus3 は、ノード n1 \*のクラスタスイッチ2(CL2またはC2)に接続されている2番目のLIFです。
- \* n1\_clus4 は、ノード n1 \*のクラスタスイッチ1(CL1またはC1)に接続されている2番目のLIFです。
- 10GbE ポートと 40 / 100GbE ポートの数は、で使用可能なリファレンス構成ファイル(RCF)に定義されています "Cisco ® Cluster Network Switch Reference Configuration File Download (Cisco ® クラスタネットワークスイッチリファレンス構成ファイルのダウンロード"ページ

次の手順

"移行を準備"です。

### CN1610スイッチ3232Cスイッチからの移行準備

CN1610スイッチをCisco Nexus 3232Cスイッチに移行する準備をするには、次の手順を 実行します。

手順

 このクラスタで AutoSupport が有効になっている場合は、 AutoSupport メッセージを呼び出してケースの 自動作成を抑制します。

「 system node AutoSupport invoke -node \* -type all -message MAINT= xh 」というメッセージが表示されます

x は、メンテナンス時間の長さ(時間単位)です。

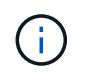

このメンテナンスタスクについてテクニカルサポートに通知し、メンテナンス時間中はケ ースの自動作成が停止されます。

2. 構成に含まれるデバイスに関する情報を表示します。

「 network device-discovery show 」のように表示されます

次の例は、各クラスタインターコネクトスイッチの各ノードに設定されているクラスタインターコネ クトインターフェイスの数を示しています。

| <pre>cluster::&gt; network device-discovery show</pre> |          |              |           |          |  |  |  |
|--------------------------------------------------------|----------|--------------|-----------|----------|--|--|--|
|                                                        | Local    | Discovered   |           |          |  |  |  |
| Node                                                   | Port     | Device       | Interface | Platform |  |  |  |
|                                                        |          |              |           |          |  |  |  |
| n1                                                     | /cdp     |              |           |          |  |  |  |
|                                                        | e0a      | CL1          | 0/1       | CN1610   |  |  |  |
|                                                        | e0b      | CL2          | 0/1       | CN1610   |  |  |  |
|                                                        | e0c      | CL2          | 0/2       | CN1610   |  |  |  |
|                                                        | e0d      | CL1          | 0/2       | CN1610   |  |  |  |
| n2                                                     | /cdp     |              |           |          |  |  |  |
|                                                        | e0a      | CL1          | 0/3       | CN1610   |  |  |  |
|                                                        | e0b      | CL2          | 0/3       | CN1610   |  |  |  |
|                                                        | e0c      | CL2          | 0/4       | CN1610   |  |  |  |
|                                                        | e0d      | CL1          | 0/4       | CN1610   |  |  |  |
|                                                        |          |              |           |          |  |  |  |
| 8 enti                                                 | ries wer | e displayed. |           |          |  |  |  |

3. 各クラスタインターフェイスの管理ステータスまたは動作ステータスを確認します。

a. クラスタネットワークポートの属性を表示します。

「network port show -role cluster」のように表示されます

例を示します

```
cluster::*> network port show -role cluster
      (network port show)
Node: n1
                               Speed (Mbps) Health Ignore
            Broadcast
Port IPspace Domain Link MTU Admin/Open Status Health
Status
_____ _____
_____
e0a cluster cluster up 9000 auto/10000
                                            _
e0bclusterclusterup9000auto/10000e0cclusterclusterup9000auto/10000
                                            _
                                            _
e0d cluster cluster up 9000 auto/10000 -
                                                    _
Node: n2
            Broadcast
                               Speed (Mbps) Health Ignore
Port IPspace Domain Link MTU Admin/Open Status Health
Status
_____ _____
_____
e0aclusterclusterup9000auto/10000e0bclusterclusterup9000auto/10000
                                             _
                                            _
eOcclusterclusterup9000auto/10000eOdclusterclusterup9000auto/10000
                                            _
                                            _
8 entries were displayed.
```

b. 論理インターフェイスに関する情報を表示します。

「network interface show -role cluster」のように表示されます

例を示します

| (network        | interface   | show)      |              | _       |         |
|-----------------|-------------|------------|--------------|---------|---------|
| Te              | Logical     | Status     | Network      | Current | Current |
| Vserver<br>Home | Interface   | Admin/Oper | Address/Mask | Node    | Port    |
|                 |             |            |              |         |         |
| Cluster         |             |            |              |         |         |
|                 | n1_clus1    | up/up      | 10.10.0.1/24 | nl      | e0a     |
| true            | n1_clus2    | up/up      | 10.10.0.2/24 | nl      | e0b     |
| true            | n1 clus3    | up/up      | 10.10.0.3/24 | nl      | e0c     |
| true            | _           | -1, -1     | ,            |         |         |
| ÷               | n1_clus4    | up/up      | 10.10.0.4/24 | nl      | e0d     |
| true            | n2_clus1    | up/up      | 10.10.0.5/24 | n2      | e0a     |
| true            | n2 clus2    | מנו/מנו    | 10.10.0.6/24 | n2      | e0b     |
| true            | 01001       | ab, ab     |              |         | 000     |
|                 | n2_clus3    | up/up      | 10.10.0.7/24 | n2      | eOc     |
| true            | n2_clus4    | up/up      | 10.10.0.8/24 | n2      | e0d     |
| true            |             |            |              |         |         |
| 8 entri         | es were dis | played     |              |         |         |

C. 検出されたクラスタスイッチに関する情報を表示します。

 $^{\mbox{\scriptsize \Gamma}}$  system cluster-switch show

次の例は、クラスタで認識されているクラスタスイッチとその管理 IP アドレスを表示します。

cluster::> system cluster-switch show Switch Type Address Model \_\_\_\_\_ \_\_\_\_\_ CL1 cluster-network 10.10.1.101 CN1610 Serial Number: 01234567 Is Monitored: true Reason: Software Version: 1.2.0.7 Version Source: ISDP CL2 cluster-network 10.10.1.102 CN1610 Serial Number: 01234568 Is Monitored: true Reason: Software Version: 1.2.0.7 Version Source: ISDP entries displayed. 2

 必要に応じて、新しい 3232C スイッチに適切な RCF とイメージがインストールされていることを確認 し、必要なサイトのカスタマイズを行います。

この時点で両方のスイッチを準備する必要があります。RCF およびイメージをアップグレードする必要が ある場合は、次の手順 を実行する必要があります。

- a. を参照してください "Cisco イーサネットスイッチ" ネットアップサポートサイトのページを参照して ください。
- b. 使用しているスイッチおよび必要なソフトウェアバージョンを、このページの表に記載します。
- c. 該当するバージョンの RCF をダウンロードします。
- d. [Description]ページで[continue]を選択し、ライセンス契約に同意して、[Download]\*ページの指示に従ってRCFをダウンロードします。
- e. 適切なバージョンのイメージソフトウェアをからダウンロードします "Cisco ® Cluster and Management Network Switch Reference Configuration File Download ( Cisco ® クラスタおよび管理 ネットワークスイッチリファレンス構成ファイルのダウンロード"。
- 5. 交換する2つ目のCN1610スイッチに関連付けられているLIFを移行します。

network interface migrate -vserver vserver-name -lif lif-name -source-node source-node-name destination-node destination-node-name -destination-port destination-port-name

```
例を示します
```

次の例に示すように、各 LIF を個別に移行する必要があります。

```
cluster::*> network interface migrate -vserver cluster -lif n1_clus2
-source-node n1
-destination-node n1 -destination-port e0a
cluster::*> network interface migrate -vserver cluster -lif n1_clus3
-source-node n1
-destination-node n1 -destination-port e0d
cluster::*> network interface migrate -vserver cluster -lif n2_clus2
-source-node n2
-destination-node n2 -destination-port e0a
cluster::*> network interface migrate -vserver cluster -lif n2_clus3
-source-node n2
-destination-node n2 -destination-port e0a
cluster::*> network interface migrate -vserver cluster -lif n2_clus3
-source-node n2
-destination-node n2 -destination-port e0d
```

6. クラスタの健常性を確認します。

「network interface show -role cluster」のように表示されます

| <pre>cluster::*&gt; network interface show -role cluster (network interface show)</pre> |                      |                      |                         |                 |                 |    |
|-----------------------------------------------------------------------------------------|----------------------|----------------------|-------------------------|-----------------|-----------------|----|
| Vserver<br>Home                                                                         | Logical<br>Interface | Status<br>Admin/Oper | Network<br>Address/Mask | Current<br>Node | Current<br>Port | Is |
|                                                                                         |                      |                      |                         |                 |                 |    |
| Cluster                                                                                 | n1_clus1             | up/up                | 10.10.0.1/24            | nl              | e0a             |    |
| true                                                                                    | n1_clus2             | up/up                | 10.10.0.2/24            | nl              | e0a             |    |
| false                                                                                   | n1_clus3             | up/up                | 10.10.0.3/24            | nl              | e0d             |    |
| true                                                                                    | n1_clus4             | up/up                | 10.10.0.4/24            | nl              | e0d             |    |
| true                                                                                    | n2_clus1             | up/up                | 10.10.0.5/24            | n2              | e0a             |    |
| false                                                                                   | n2_clus2             | up/up                | 10.10.0.6/24            | n2              | eOa             |    |
| false                                                                                   | n2_clus4             | up/up                | 10.10.0.8/24            | n∠<br>n2        | eua             |    |
| true                                                                                    | 112_CIU34            | սթ, սթ               | 10.10.0.0/24            | 112             | eva             |    |
| 8 entrie                                                                                | es were disp         | layed.               |                         |                 |                 |    |

#### 次の手順

"CN1610スイッチCL2を3232CスイッチC2に交換"です。

## **CN1610**スイッチ**CL2**を3232CスイッチC2に交換

CN1610(CL2)スイッチをNexus 3232C(C2)スイッチに交換する手順は、次のとおりです。

#### 手順

1. スイッチ CL2 に物理的に接続されているクラスタインターコネクトポートをシャットダウンします。

'network port modify -node node\_name --port\_port-name\_up-admin false

次の例は、ノード n1 とノード n2 の 4 つのクラスタインターコネクトポートがシャットダウンされ ていることを示しています。

cluster::\*> network port modify -node n1 -port e0b -up-admin false cluster::\*> network port modify -node n1 -port e0c -up-admin false cluster::\*> network port modify -node n2 -port e0b -up-admin false cluster::\*> network port modify -node n2 -port e0c -up-admin false

2. リモートクラスタインターフェイスの接続を確認します。

#### ONTAP 9.9.1以降

を使用できます network interface check cluster-connectivity コマンドを使用してクラス タ接続のアクセスチェックを開始し、詳細を表示します。

network interface check cluster-connectivity start SLV network interface check cluster-connectivity show

cluster1::\*> network interface check cluster-connectivity start

\*注:\*数秒待ってからコマンドを実行して`show`詳細を表示してください。

| cluste | cluster1::*> network interface check cluster-connectivity show |          |             |  |  |  |  |  |
|--------|----------------------------------------------------------------|----------|-------------|--|--|--|--|--|
|        |                                                                | Source   | Destination |  |  |  |  |  |
| Packet |                                                                |          |             |  |  |  |  |  |
| Node   | Date                                                           | LIF      | LIF         |  |  |  |  |  |
| Loss   |                                                                |          |             |  |  |  |  |  |
|        |                                                                |          |             |  |  |  |  |  |
|        |                                                                |          |             |  |  |  |  |  |
| n1     |                                                                |          |             |  |  |  |  |  |
|        | 3/5/2022 19:21:18 -06:00                                       | n1_clus2 | n2-clus1    |  |  |  |  |  |
| none   |                                                                |          |             |  |  |  |  |  |
|        | 3/5/2022 19:21:20 -06:00                                       | n1_clus2 | n2_clus2    |  |  |  |  |  |
| none   |                                                                |          |             |  |  |  |  |  |
|        |                                                                |          |             |  |  |  |  |  |
| n2     |                                                                |          |             |  |  |  |  |  |
|        | 3/5/2022 19:21:18 -06:00                                       | n2_clus2 | n1_clus1    |  |  |  |  |  |
| none   |                                                                |          |             |  |  |  |  |  |
|        | 3/5/2022 19:21:20 -06:00                                       | n2_clus2 | n1_clus2    |  |  |  |  |  |
| none   |                                                                |          |             |  |  |  |  |  |

#### すべてのONTAPリリース

すべてのONTAPリリースで、 cluster ping-cluster -node <name> 接続を確認するコマンド:

cluster ping-cluster -node <name>

```
cluster1::*> cluster ping-cluster -node local
Host is n1
Getting addresses from network interface table ...
Cluster n1 clus1 n1 e0a 10.10.0.1
Cluster n1 clus2 n1
                        e0b
                               10.10.0.2
Cluster n1_clus3 n1
                        e0c 10.10.0.3
Cluster n1 clus4 n1
                        e0d
                               10.10.0.4
Cluster n2 clus1 n2
                     eUa
eOb 10.10.0.6
                        e0a 10.10.0.5
Cluster n2 clus2 n2
Cluster n2 clus3 n2
                        e0c
                               10.10.0.7
Cluster n2 clus4 n2 e0d 10.10.0.8
Local = 10.10.0.1 10.10.0.2 10.10.0.3 10.10.0.4
Remote = 10.10.0.5 10.10.0.6 10.10.0.7 10.10.0.8
Cluster Vserver Id = 4294967293 Ping status:
. . . .
Basic connectivity succeeds on 16 path(s)
Basic connectivity fails on 0 path(s)
. . . . . . . . . . . . . . . .
Detected 9000 byte MTU on 16 path(s):
    Local 10.10.0.1 to Remote 10.10.0.5
    Local 10.10.0.1 to Remote 10.10.0.6
    Local 10.10.0.1 to Remote 10.10.0.7
    Local 10.10.0.1 to Remote 10.10.0.8
    Local 10.10.0.2 to Remote 10.10.0.5
    Local 10.10.0.2 to Remote 10.10.0.6
    Local 10.10.0.2 to Remote 10.10.0.7
    Local 10.10.0.2 to Remote 10.10.0.8
    Local 10.10.0.3 to Remote 10.10.0.5
    Local 10.10.0.3 to Remote 10.10.0.6
    Local 10.10.0.3 to Remote 10.10.0.7
    Local 10.10.0.3 to Remote 10.10.0.8
    Local 10.10.0.4 to Remote 10.10.0.5
    Local 10.10.0.4 to Remote 10.10.0.6
    Local 10.10.0.4 to Remote 10.10.0.7
    Local 10.10.0.4 to Remote 10.10.0.8
Larger than PMTU communication succeeds on 16 path(s)
RPC status:
4 paths up, 0 paths down (tcp check)
4 paths up, 0 paths down (udp check)
```

適切なコマンドを使用して、アクティブなCN1610スイッチCL1のISLポート13~16をシャットダウンします。

Cisco コマンドの詳細については、に記載されているガイドを参照してください "Cisco Nexus 3000 シリ

ーズ NX-OS コマンドリファレンス"。

例を示します

次の例は、 CN1610 スイッチ CL1 で ISL ポート 13~16 をシャットダウンします。

```
(CL1) # configure
(CL1) (Config) # interface 0/13-0/16
(CL1) (Interface 0/13-0/16) # shutdown
(CL1) (Interface 0/13-0/16) # exit
(CL1) (Config) # exit
(CL1) #
```

2. CL1 と C2 の間に一時的な ISL を構築します。

Cisco コマンドの詳細については、に記載されているガイドを参照してください "Cisco Nexus 3000 シリーズ NX-OS コマンドリファレンス"。

例を示します

```
次の例は、 Cisco`switchport mode trunk` コマンドを使用して CL1 (ポート 13~16 )と C2 (ポート
e1/24/1/4 )の間に一時的な ISL を構築しています。
```

```
C2# configure
C2(config)# interface port-channel 2
C2(config-if)# switchport mode trunk
C2(config-if)# spanning-tree port type network
C2(config-if)# mtu 9216
C2(config-if)# interface breakout module 1 port 24 map 10g-4x
C2(config)# interface e1/24/1-4
C2(config)# interface e1/24/1-4
C2(config-if-range)# switchport mode trunk
C2(config-if-range)# mtu 9216
C2(config-if-range)# mtu 9216
C2(config-if-range)# channel-group 2 mode active
C2(config-if-range)# exit
C2(config-if)# exit
```

すべてのノードで、 CN1610 スイッチ CL2 に接続されているケーブルを外します。

サポートされているケーブル接続を使用して、すべてのノードの切断されたポートを Nexus 3232C スイ ッチ C2 に再接続する必要があります。

4. CN1610 スイッチ CL1 のポート 13~16 から、 4 本の ISL ケーブルを取り外します。

新しい Cisco 3232C スイッチ c2 のポート 1/24 を既存の CN1610 スイッチ CL1 のポート 13~16 に接続 し、適切な Cisco QSFP28 を SFP+ ブレークアウトケーブルに接続する必要があります。

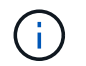

新しい Cisco 3232C スイッチにケーブルを再接続する場合は、光ファイバケーブルまたは Cisco Twinax ケーブルを使用する必要があります。

5. アクティブな CN1610 スイッチの ISL インターフェイス 3/1 を設定し、静的モードを無効にして、 ISL を 動的にします。

この設定は、両方のスイッチでISLが起動されたときに、3232CスイッチC2のISL設定と一致します。

Cisco コマンドの詳細については、に記載されているガイドを参照してください "Cisco Nexus 3000 シリーズ NX-OS コマンドリファレンス"。

例を示します

次の例は、 ISL インターフェイス 3/1 を、 ISL を動的にするように設定しています。

```
(CL1) # configure
(CL1) (Config) # interface 3/1
(CL1) (Interface 3/1) # no port-channel static
(CL1) (Interface 3/1) # exit
(CL1) (Config) # exit
(CL1) #
```

6. アクティブな CN1610 スイッチ CL1 で ISL 13~16 を起動します。

Cisco コマンドの詳細については、に記載されているガイドを参照してください "Cisco Nexus 3000 シリーズ NX-OS コマンドリファレンス"。

例を示します

次の例では、ポートチャネルインターフェイス 3/1 で ISL ポート 13~16 を起動します。

```
(CL1) # configure
(CL1) (Config) # interface 0/13-0/16,3/1
(CL1) (Interface 0/13-0/16,3/1) # no shutdown
(CL1) (Interface 0/13-0/16,3/1) # exit
(CL1) (Config) # exit
(CL1) #
```

7. CN1610 スイッチ CL1 の ISL が「 up 」になっていることを確認します。

「Link State 」は「Up 」に、「Type 」は「Dynamic 」にする必要があります。また、「Port Active 」 列はポート 0/13 ~ 0/16 の「True 」にする必要があります。 次の例は、 CN1610 スイッチ CL1 で「 up 」になっている ISL を示しています。

```
(CL1) # show port-channel 3/1
Local Interface..... 3/1
Channel Name..... ISL-LAG
Link State..... Up
Admin Mode..... Enabled
Type..... Dynamic
Load Balance Option..... 7
(Enhanced hashing mode)
    Device/
Mbr
              Port
                      Port
Ports Timeout
              Speed
                     Active
----- ------ ------ ------
0/13
   actor/long
              10 Gb Full True
    partner/long
0/14
   actor/long
              10 Gb Full True
    partner/long
    actor/long
0/15
              10 Gb Full True
    partner/long
0/16
    actor/long 10 Gb Full True
    partner/long
```

8. ISLがであることを確認します up 3232CスイッチC2で次の手順を実行します。

「ポートチャネルの概要」

Cisco コマンドの詳細については、に記載されているガイドを参照してください "Cisco Nexus 3000 シリーズ NX-OS コマンドリファレンス"。

ポート Eth1/24/1 ~ Eth1/24/4 は '(P)' を示している必要がありますこれは '4 つの ISL ポートがすべてポー トチャネルでアップしていることを意味しますEth1/31 および Eth1/32 は ' 接続されていないので '(D) を 示している必要があります 次の例は、 3232C スイッチ c2 で「 up 」で検証されている ISL を示しています。

```
C2# show port-channel summary
Flags: D - Down P - Up in port-channel (members)
       I - Individual H - Hot-standby (LACP only)
       s - Suspended r - Module-removed
       S - Switched R - Routed
       U - Up (port-channel)
       M - Not in use. Min-links not met
Group Port- Type Protocol Member Ports
     Channel
1
     Pol(SU) Eth LACP Eth1/31(D) Eth1/32(D)
      Po2(SU) Eth LACP
                                 Eth1/24/1(P) Eth1/24/2(P)
2
Eth1/24/3(P)
                                Eth1/24/4(P)
```

すべてのノードの3232CスイッチC2に接続されているすべてのクラスタインターコネクトポートを起動します。

'network port modify -node node\_name --port\_port-name\_up-admin true

例を示します

次の例は、 3232C スイッチ C2 に接続されたクラスタインターコネクトポートを起動する方法を示しています。

cluster::\*> network port modify -node n1 -port e0b -up-admin true cluster::\*> network port modify -node n1 -port e0c -up-admin true cluster::\*> network port modify -node n2 -port e0b -up-admin true cluster::\*> network port modify -node n2 -port e0c -up-admin true

10. すべてのノードのC2に接続されている、移行されたクラスタインターコネクトLIFをすべてリバートしま す。

network interface revert -vserver cluster -lif LIF\_name です

例を示します

cluster::\*> network interface revert -vserver cluster -lif n1\_clus2 cluster::\*> network interface revert -vserver cluster -lif n1\_clus3 cluster::\*> network interface revert -vserver cluster -lif n2\_clus2 cluster::\*> network interface revert -vserver cluster -lif n2\_clus3

11. すべてのクラスタインターコネクトポートがホームポートにリバートされていることを確認します。

「network interface show -role cluster」のように表示されます

例を示します

次の例は、 clus2 の LIF をホームポートにリバートします。「 Current Port 」列のポートのステータ スが「 Is Home 」列に「 true 」の場合、 LIF が正常にリバートされていることを示しています。「 Is Home 」の値が「 false 」の場合、 LIF はリバートされません。

| <pre>cluster::*&gt; network interface show -role cluster</pre> |             |            |              |         |         |    |  |
|----------------------------------------------------------------|-------------|------------|--------------|---------|---------|----|--|
| (network                                                       | interface   | show)      |              |         |         |    |  |
|                                                                | Logical     | Status     | Network      | Current | Current | Is |  |
| Vserver                                                        | Interface   | Admin/Oper | Address/Mask | Node    | Port    |    |  |
| Home                                                           |             |            |              |         |         |    |  |
|                                                                |             |            |              |         |         |    |  |
|                                                                |             |            |              |         |         |    |  |
| Cluster                                                        |             |            |              |         |         |    |  |
|                                                                | n1_clus1    | up/up      | 10.10.0.1/24 | n1      | e0a     |    |  |
| true                                                           |             |            |              |         |         |    |  |
|                                                                | n1_clus2    | up/up      | 10.10.0.2/24 | n1      | e0b     |    |  |
| true                                                           |             |            |              |         |         |    |  |
|                                                                | n1_clus3    | up/up      | 10.10.0.3/24 | nl      | eOc     |    |  |
| true                                                           |             |            |              |         |         |    |  |
|                                                                | n1_clus4    | up/up      | 10.10.0.4/24 | n1      | e0d     |    |  |
| true                                                           |             |            |              |         |         |    |  |
|                                                                | n2_clus1    | up/up      | 10.10.0.5/24 | n2      | e0a     |    |  |
| true                                                           |             |            |              |         |         |    |  |
|                                                                | n2_clus2    | up/up      | 10.10.0.6/24 | n2      | e0b     |    |  |
| true                                                           |             |            |              |         |         |    |  |
|                                                                | n2_clus3    | up/up      | 10.10.0.7/24 | n2      | eOc     |    |  |
| true                                                           |             |            |              |         |         |    |  |
|                                                                | n2_clus4    | up/up      | 10.10.0.8/24 | n2      | e0d     |    |  |
| true                                                           |             |            |              |         |         |    |  |
|                                                                |             |            |              |         |         |    |  |
| 8 entrie                                                       | s were disp | layed.     |              |         |         |    |  |
|                                                                |             |            |              |         |         |    |  |

12. すべてのクラスタポートが接続されていることを確認します。

「network port show -role cluster」のように表示されます

例を示します

次に、すべてのクラスタ・インターコネクトが「 up 」になっていることを確認する出力例を示します。

```
cluster::*> network port show -role cluster
      (network port show)
Node: n1
             Broadcast
                                Speed (Mbps) Health Ignore
Port IPspace Domain Link MTU Admin/Open Status Health
Status
_____ ______ ____
                            _____ _____
_____
e0a cluster cluster up 9000 auto/10000
                     up 9000 auto/10000
e0b cluster cluster
eOc cluster cluster up 9000 auto/10000
                                            _
e0d cluster cluster
                     up 9000 auto/10000
                                             _
Node: n2
                                Speed (Mbps) Health Ignore
             Broadcast
Port IPspace Domain Link MTU Admin/Open Status Health
Status
_____ ______
_____
e0a cluster cluster up 9000 auto/10000
e0b cluster cluster up 9000 auto/10000
                                             _
eOcclusterup9000auto/10000eOdclusterclusterup9000auto/10000
                                             _
                                             _
8 entries were displayed.
```

13. リモートクラスタインターフェイスの接続を確認します。

#### ONTAP 9.9.1以降

を使用できます network interface check cluster-connectivity コマンドを使用してクラス タ接続のアクセスチェックを開始し、詳細を表示します。

network interface check cluster-connectivity start SLV network interface check cluster-connectivity show

cluster1::\*> network interface check cluster-connectivity start

\*注:\*数秒待ってからコマンドを実行して`show`詳細を表示してください。

| cluste | cluster1::*> network interface check cluster-connectivity show |          |             |  |  |  |  |  |
|--------|----------------------------------------------------------------|----------|-------------|--|--|--|--|--|
|        |                                                                | Source   | Destination |  |  |  |  |  |
| Packet |                                                                |          |             |  |  |  |  |  |
| Node   | Date                                                           | LIF      | LIF         |  |  |  |  |  |
| Loss   |                                                                |          |             |  |  |  |  |  |
|        |                                                                |          |             |  |  |  |  |  |
|        |                                                                |          |             |  |  |  |  |  |
| nl     |                                                                |          |             |  |  |  |  |  |
|        | 3/5/2022 19:21:18 -06:00                                       | n1_clus2 | n2-clus1    |  |  |  |  |  |
| none   |                                                                |          |             |  |  |  |  |  |
|        | 3/5/2022 19:21:20 -06:00                                       | n1_clus2 | n2_clus2    |  |  |  |  |  |
| none   |                                                                |          |             |  |  |  |  |  |
|        |                                                                |          |             |  |  |  |  |  |
| n2     |                                                                |          |             |  |  |  |  |  |
|        | 3/5/2022 19:21:18 -06:00                                       | n2_clus2 | n1_clus1    |  |  |  |  |  |
| none   |                                                                |          |             |  |  |  |  |  |
|        | 3/5/2022 19:21:20 -06:00                                       | n2_clus2 | n1_clus2    |  |  |  |  |  |
| none   |                                                                |          |             |  |  |  |  |  |

#### すべてのONTAPリリース

すべてのONTAPリリースで、 cluster ping-cluster -node <name> 接続を確認するコマンド:

cluster ping-cluster -node <name>

```
cluster1::*> cluster ping-cluster -node local
Host is n1
Getting addresses from network interface table...
Cluster n1_clus1 n1 e0a 10.10.0.1
Cluster n1 clus2 n1
                        e0b
                               10.10.0.2
Cluster n1_clus3 n1
                       e0c 10.10.0.3
                       e0d
Cluster n1 clus4 n1
                               10.10.0.4
Cluster n2_clus1 n2
                       e0a 10.10.0.5
                       e0b 10.10.0.6
Cluster n2 clus2 n2
Cluster n2 clus3 n2
                        e0c
                               10.10.0.7
Cluster n2 clus4 n2 e0d 10.10.0.8
Local = 10.10.0.1 10.10.0.2 10.10.0.3 10.10.0.4
Remote = 10.10.0.5 10.10.0.6 10.10.0.7 10.10.0.8
Cluster Vserver Id = 4294967293 Ping status:
. . . .
Basic connectivity succeeds on 16 path(s)
Basic connectivity fails on 0 path(s)
. . . . . . . . . . . . . . . .
Detected 9000 byte MTU on 16 path(s):
    Local 10.10.0.1 to Remote 10.10.0.5
    Local 10.10.0.1 to Remote 10.10.0.6
    Local 10.10.0.1 to Remote 10.10.0.7
    Local 10.10.0.1 to Remote 10.10.0.8
    Local 10.10.0.2 to Remote 10.10.0.5
    Local 10.10.0.2 to Remote 10.10.0.6
    Local 10.10.0.2 to Remote 10.10.0.7
    Local 10.10.0.2 to Remote 10.10.0.8
    Local 10.10.0.3 to Remote 10.10.0.5
    Local 10.10.0.3 to Remote 10.10.0.6
    Local 10.10.0.3 to Remote 10.10.0.7
    Local 10.10.0.3 to Remote 10.10.0.8
    Local 10.10.0.4 to Remote 10.10.0.5
    Local 10.10.0.4 to Remote 10.10.0.6
    Local 10.10.0.4 to Remote 10.10.0.7
    Local 10.10.0.4 to Remote 10.10.0.8
Larger than PMTU communication succeeds on 16 path(s)
RPC status:
4 paths up, 0 paths down (tcp check)
4 paths up, 0 paths down (udp check)
```

1. 最初のCN1610スイッチCL1に関連付けられているLIFを移行します。

network interface migrate -vserver cluster -lif lif-name -source-node node-

name

例を示します

#### 次の手順

"CN1610スイッチCL1を3232CスイッチC1に交換"です。

## CN1610スイッチCL1を3232CスイッチC1に交換

CN1610(CL1)スイッチをNexus 3232C(C1)スイッチに交換する手順は、次のとおりです。

## 手順

1. クラスタのステータスを確認します。

「 network interface show -role cluster 」のように表示されます

次の例は、必要なクラスタ LIF が、クラスタスイッチ C2 でホストされている適切なクラスタポート に移行されたことを示しています。

| <pre>cluster::*&gt; network interface show -role cluster (network interface show)</pre> |             |            |              |         |         |    |
|-----------------------------------------------------------------------------------------|-------------|------------|--------------|---------|---------|----|
|                                                                                         | Logical     | Status     | Network      | Current | Current | Is |
| Vserver<br>Home                                                                         | Interiace   | Admin/Oper | Address/Mask | Node    | Port    |    |
|                                                                                         |             |            |              |         |         |    |
| Cluster                                                                                 |             |            |              |         |         |    |
| C 1                                                                                     | n1_clus1    | up/up      | 10.10.0.1/24 | nl      | e0b     |    |
| Ialse                                                                                   | n1_clus2    | up/up      | 10.10.0.2/24 | nl      | e0b     |    |
| true                                                                                    | n1_clus3    | up/up      | 10.10.0.3/24 | nl      | eOc     |    |
| falso                                                                                   | n1_clus4    | up/up      | 10.10.0.4/24 | n1      | e0c     |    |
| false                                                                                   | n2_clus1    | up/up      | 10.10.0.5/24 | n2      | e0b     |    |
| true                                                                                    | n2_clus2    | up/up      | 10.10.0.6/24 | n2      | eOb     |    |
| true                                                                                    | n2_clus3    | up/up      | 10.10.0.7/24 | n2      | eOc     |    |
| false                                                                                   | n2_clus4    | up/up      | 10.10.0.8/24 | n2      | eOc     |    |
| 8 entrie                                                                                | s were disp | layed.     |              |         |         |    |
|                                                                                         |             |            |              |         |         |    |

2. すべてのノードのCL1に接続されているノードポートをシャットダウンします。

'network port modify -node node\_name --port\_port-name\_up-admin false

次の例は、ノード n1 および n2 で特定のポートがシャットダウンされていることを示しています。

cluster::\*> network port modify -node n1 -port e0a -up-admin false cluster::\*> network port modify -node n1 -port e0d -up-admin false cluster::\*> network port modify -node n2 -port e0a -up-admin false cluster::\*> network port modify -node n2 -port e0d -up-admin false

3. アクティブ 3232C スイッチ C2 の ISL ポート 24 、 31 、 32 をシャットダウンします。

Cisco コマンドの詳細については、に記載されているガイドを参照してください "Cisco Nexus 3000 シリーズ NX-OS コマンドリファレンス"。

例を示します

次の例は、アクティブ 3232C スイッチ C2 で ISL 24 、 31 、および 32 をシャットダウンする方法 を示しています。

```
C2# configure

C2(config)# interface ethernet 1/24/1-4

C2(config-if-range)# shutdown

C2(config)# interface ethernet 1/31-32

C2(config)# interface ethernet 1/31-32

C2(config-if-range)# shutdown

C2(config-if-range)# exit

C2(config)# exit

C2(config)# exit
```

4. すべてのノードの CN1610 スイッチ CL1 に接続されているケーブルを取り外します。

適切なケーブル接続を使用して、すべてのノードの切断されたポートを Nexus 3232C スイッチ C1 に再 接続する必要があります。

5. QSFP28 ケーブルを Nexus 3232C C2 ポート e1/24 から取り外します。

サポートされている Cisco QSFP28 光ファイバケーブルまたは直接接続ケーブルを使用して、 C1 のポー ト e1/31 および e1/32 を c2 のポート e1/31 および e1/32 に接続する必要があります。

6. ポート 24 の設定をリストアし、 C2 の一時ポートチャネル 2 を削除します。

Cisco コマンドの詳細については、に記載されているガイドを参照してください "Cisco Nexus 3000 シリーズ NX-OS コマンドリファレンス"。

次に 'running-configuration' ファイルを 'startup-configuration' ファイルにコピーする例を示します

```
C2# configure
C2(config) # no interface breakout module 1 port 24 map 10g-4x
C2(config) # no interface port-channel 2
C2(config-if) # interface e1/24
C2(config-if) # description 100GbE/40GbE Node Port
C2(config-if) # spanning-tree port type edge
Edge port type (portfast) should only be enabled on ports connected
to a single
host. Connecting hubs, concentrators, switches, bridges, etc... to
this
interface when edge port type (portfast) is enabled, can cause
temporary bridging loops.
Use with CAUTION
Edge Port Type (Portfast) has been configured on Ethernet 1/24 but
will only
have effect when the interface is in a non-trunking mode.
C2(config-if) # spanning-tree bpduguard enable
C2(config-if) # mtu 9216
C2(config-if-range) # exit
C2(config)# exit
C2# copy running-config startup-config
[] 100%
Copy Complete.
```

7. アクティブな 3232C スイッチの c2 の ISL ポート 31 と 32 を起動します。

Cisco コマンドの詳細については、に記載されているガイドを参照してください "Cisco Nexus 3000 シリーズ NX-OS コマンドリファレンス"。

次の例は、 3232C スイッチ c2 に ISL 31 と 32 を配置します。

```
C2# configure
C2(config)# interface ethernet 1/31-32
C2(config-if-range)# no shutdown
C2(config-if-range)# exit
C2(config)# exit
C2# copy running-config startup-config
[] 100%
Copy Complete.
```

8. 3232C スイッチ C2 の ISL 接続が「 up 」になっていることを確認します。

Cisco コマンドの詳細については、に記載されているガイドを参照してください "Cisco Nexus 3000 シリーズ NX-OS コマンドリファレンス"。

次の例は、検証する ISL 接続を示しています。ポート Eth1/31 および Eth1/32 は「(P)」を示し ます。これは、ポートチャネル内の ISL ポートが「 up 」であることを意味します。

```
C1# show port-channel summary
             P - Up in port-channel (members)
Flags: D - Down
     I - Individual H - Hot-standby (LACP only)
     s - Suspended r - Module-removed
     S - Switched R - Routed
     U - Up (port-channel)
     M - Not in use. Min-links not met
  _____
----
Group Port- Type Protocol Member Ports
    Channel
  _____
             _____
1 Po1(SU) Eth LACP Eth1/31(P) Eth1/32(P)
C2# show port-channel summary
Flags: D - Down P - Up in port-channel (members)
     I - Individual H - Hot-standby (LACP only)
     s - Suspended r - Module-removed
     S - Switched R - Routed
     U - Up (port-channel)
     M - Not in use. Min-links not met
      _____
Group Port- Type Protocol Member Ports
    Channel
_____
   Po1 (SU) Eth LACP Eth1/31 (P) Eth1/32 (P)
1
```

 すべてのノードの新しい3232CスイッチC1に接続されているすべてのクラスタインターコネクトポートを 起動します。

'network port modify -node node\_name --port\_port-name\_up-admin true

次の例は、新しい 3232C スイッチ C1 に接続されているすべてのクラスタインターコネクトポート を起動します。

cluster::\*> network port modify -node n1 -port e0a -up-admin true cluster::\*> network port modify -node n1 -port e0d -up-admin true cluster::\*> network port modify -node n2 -port e0a -up-admin true cluster::\*> network port modify -node n2 -port e0d -up-admin true

10. クラスタノードポートのステータスを確認します。

「network port show -role cluster」のように表示されます

次の例は、新しい 3232C スイッチ C1 のノード n1 とノード n2 のクラスタインターコネクトポートが「 up 」になっていることを確認する出力を示しています。

```
cluster::*> network port show -role cluster
     (network port show)
Node: n1
                                Speed (Mbps) Health
             Broadcast
                                                  Ignore
Port IPspace Domain Link MTU
                               Admin/Open Status
                                                 Health
Status
_____ ______ _____
                                     ____ __
_____
                           9000 auto/10000
e0a cluster cluster up
e0b cluster cluster
                           9000 auto/10000
                    up
eOc cluster cluster up 9000 auto/10000
                                            _
e0d cluster cluster up 9000 auto/10000
                                            _
Node: n2
             Broadcast
                                Speed (Mbps) Health
                                                 Ignore
             Domain Link MTU Admin/Open Status
Port IPspace
                                                  Health
Status
_____ ____
_____
e0a cluster cluster up
                           9000 auto/10000
e0b cluster cluster
                           9000 auto/10000
                     up
eOc cluster cluster up 9000 auto/10000
e0d cluster cluster
                           9000 auto/10000
                    up
                                            _
8 entries were displayed.
```

#### 次の手順

"移行の完了"です。

CN1610スイッチから3232Cスイッチへの移行の完了

Nexus 3232CスイッチへのCN1610スイッチの移行を完了するには、次の手順を実行します。

手順

1. すべてのノードのC1に接続されていた、移行されたクラスタインターコネクトLIFをすべてリバートします。

network interface revert -server cluster -lif lif-name

次の例に示すように、各 LIF を個別に移行する必要があります。

```
cluster::*> network interface revert -vserver cluster -lif n1_clus1
cluster::*> network interface revert -vserver cluster -lif n1_clus4
cluster::*> network interface revert -vserver cluster -lif n2_clus1
cluster::*> network interface revert -vserver cluster -lif n2_clus4
```

2. インターフェイスがホームになったことを確認します。

「network interface show -role cluster」のように表示されます

次の例は、ノード n1 および n2 のクラスタインターコネクトインターフェイスのステータスが「 up 」で、「 ls Home 」であることを示しています。

| <pre>cluster::*&gt; network interface show -role cluster (network interface show)</pre> |                      |                      |                         |                 |                 |    |
|-----------------------------------------------------------------------------------------|----------------------|----------------------|-------------------------|-----------------|-----------------|----|
| Vserver<br>Home                                                                         | Logical<br>Interface | Status<br>Admin/Oper | Network<br>Address/Mask | Current<br>Node | Current<br>Port | Is |
|                                                                                         |                      |                      |                         |                 |                 |    |
| Cluster                                                                                 | n1_clus1             | up/up                | 10.10.0.1/24            | nl              | e0a             |    |
| true                                                                                    | n1_clus2             | up/up                | 10.10.0.2/24            | nl              | e0b             |    |
| true                                                                                    | n1_clus3             | up/up                | 10.10.0.3/24            | nl              | eOc             |    |
| true                                                                                    | n1_clus4             | up/up                | 10.10.0.4/24            | nl              | e0d             |    |
| true                                                                                    | n2_clus1             | up/up                | 10.10.0.5/24            | n2              | e0a             |    |
| true                                                                                    | n2_clus2             | up/up                | 10.10.0.6/24            | n2              | eOb             |    |
| true                                                                                    | n2_clus3             | up/up                | 10.10.0.7/24            | n2              | eOc             |    |
| true                                                                                    | n2_clus4             | up/up                | 10.10.0.8/24            | n2              | e0d             |    |
| 8 entrie                                                                                | es were disp         | layed.               |                         |                 |                 |    |

3. リモートクラスタインターフェイスの接続を確認します。

#### ONTAP 9.9.1以降

を使用できます network interface check cluster-connectivity コマンドを使用してクラス タ接続のアクセスチェックを開始し、詳細を表示します。

network interface check cluster-connectivity start SLV network interface check cluster-connectivity show

cluster1::\*> network interface check cluster-connectivity start

\*注:\*数秒待ってからコマンドを実行して`show`詳細を表示してください。

| cluster1::*> network interface check cluster-connectivity show |          |          |        |          |             |  |  |
|----------------------------------------------------------------|----------|----------|--------|----------|-------------|--|--|
|                                                                |          |          |        | Source   | Destination |  |  |
| Packet                                                         |          |          |        |          |             |  |  |
| Node                                                           | Date     |          |        | LIF      | LIF         |  |  |
| Loss                                                           |          |          |        |          |             |  |  |
|                                                                |          |          |        |          |             |  |  |
|                                                                |          |          |        |          |             |  |  |
| nl                                                             |          |          |        |          |             |  |  |
|                                                                | 3/5/2022 | 19:21:18 | -06:00 | n1_clus2 | n2-clus1    |  |  |
| none                                                           |          |          |        |          |             |  |  |
|                                                                | 3/5/2022 | 19:21:20 | -06:00 | n1_clus2 | n2_clus2    |  |  |
| none                                                           |          |          |        |          |             |  |  |
| 0                                                              |          |          |        |          |             |  |  |
| n2                                                             | 0/5/0000 | 10 01 10 |        |          |             |  |  |
|                                                                | 3/5/2022 | 19:21:18 | -06:00 | n2_clus2 | nl_clusl    |  |  |
| none                                                           | 2/5/0000 | 10 01 00 |        | 0 1 0    | 1 1 0       |  |  |
|                                                                | 3/5/2022 | 19:21:20 | -06:00 | n2_clus2 | n1_clus2    |  |  |
| none                                                           |          |          |        |          |             |  |  |

すべてのONTAPリリース

すべてのONTAPリリースで、 cluster ping-cluster -node <name> 接続を確認するコマンド:

cluster ping-cluster -node <name>

```
cluster1::*> cluster ping-cluster -node local
Host is n1
Getting addresses from network interface table...
Cluster n1 clus1 n1 e0a 10.10.0.1
Cluster n1 clus2 n1
                         e0b
                                 10.10.0.2
Cluster n1_clus3 n1 eOc 10.10.0.3
                         e0d
Cluster n1 clus4 n1
                                 10.10.0.4

      Cluster n2_clus1 n2
      e0a
      10.10.0.5

      Cluster n2_clus2 n2
      e0b
      10.10.0.6

Cluster n2 clus3 n2
                          e0c
                                 10.10.0.7
Cluster n2_clus4 n2 e0d 10.10.0.8
Local = 10.10.0.1 10.10.0.2 10.10.0.3 10.10.0.4
Remote = 10.10.0.5 10.10.0.6 10.10.0.7 10.10.0.8
Cluster Vserver Id = 4294967293 Ping status:
. . . .
Basic connectivity succeeds on 16 path(s)
Basic connectivity fails on 0 path(s)
. . . . . . . . . . . . . . . .
Detected 9000 byte MTU on 16 path(s):
    Local 10.10.0.1 to Remote 10.10.0.5
    Local 10.10.0.1 to Remote 10.10.0.6
    Local 10.10.0.1 to Remote 10.10.0.7
    Local 10.10.0.1 to Remote 10.10.0.8
    Local 10.10.0.2 to Remote 10.10.0.5
    Local 10.10.0.2 to Remote 10.10.0.6
    Local 10.10.0.2 to Remote 10.10.0.7
    Local 10.10.0.2 to Remote 10.10.0.8
    Local 10.10.0.3 to Remote 10.10.0.5
    Local 10.10.0.3 to Remote 10.10.0.6
    Local 10.10.0.3 to Remote 10.10.0.7
    Local 10.10.0.3 to Remote 10.10.0.8
    Local 10.10.0.4 to Remote 10.10.0.5
    Local 10.10.0.4 to Remote 10.10.0.6
    Local 10.10.0.4 to Remote 10.10.0.7
    Local 10.10.0.4 to Remote 10.10.0.8
Larger than PMTU communication succeeds on 16 path(s)
RPC status:
4 paths up, 0 paths down (tcp check)
3 paths up, 0 paths down (udp check)
```

1. Nexus 3232Cクラスタスイッチにノードを追加して、クラスタを拡張します。

2. 構成に含まれるデバイスに関する情報を表示します。

- 。「 network device-discovery show 」のように表示されます
- 。「 network port show -role cluster 」のように表示されます
- 。「 network interface show -role cluster 」のように表示されます
- ∘ 「system cluster-switch show

次の例は、両方のNexus 3232Cクラスタスイッチのポートe1/7およびe1/8にそれぞれ接続され た40GbEクラスタポートを搭載したノードn3およびn4を示しています。両方のノードがクラスタ に参加している。使用する 40GbE クラスタインターコネクトポートは、 e4A および e4e です。

| <pre>cluster::*&gt; network device-discovery show</pre> |           |               |        |        |                   |     |
|---------------------------------------------------------|-----------|---------------|--------|--------|-------------------|-----|
|                                                         | Local     | Discovered    |        |        |                   |     |
| Node                                                    | Port      | Device        | Inter  | face   | Platform          |     |
| n1                                                      | /cdp      |               |        |        |                   | -   |
|                                                         | e0a       | C1            | Ether  | net1/1 | /1 N3K-C3232C     |     |
|                                                         | e0b       | C2            | Ether  | net1/1 | /1 N3K-C3232C     |     |
|                                                         | e0c       | C2            | Ether  | net1/1 | /2 N3K-C3232C     |     |
|                                                         | e0d       | C1            | Ether  | net1/1 | /2 N3K-C3232C     |     |
| n2                                                      | /cdp      |               |        |        |                   |     |
|                                                         | e0a       | C1            | Ether  | net1/1 | /3 N3K-C3232C     |     |
|                                                         | e0b       | C2            | Ether  | net1/1 | /3 N3K-C3232C     |     |
|                                                         | e0c       | C2            | Ether  | net1/1 | /4 N3K-C3232C     |     |
|                                                         | e0d       | C1            | Ether  | net1/1 | /4 N3K-C3232C     |     |
| n3                                                      | /cdp      |               |        |        |                   |     |
|                                                         | e4a       | C1            | Ether  | net1/7 | N3K-C3232C        |     |
|                                                         | e4e       | C2            | Ether  | net1/7 | N3K-C3232C        |     |
| n4                                                      | /cdp      |               |        |        |                   |     |
|                                                         | e4a       | C1            | Ether  | net1/8 | N3K-C3232C        |     |
|                                                         | e4e       | C2            | Ether  | net1/8 | N3K-C3232C        |     |
| 12 ent                                                  | tries we  | re displayed. |        |        |                   |     |
| cluste                                                  | er::*> ne | etwork port s | how -r | ole cl | uster             |     |
| (netwo                                                  | ork port  | show)         |        |        |                   |     |
| Node:                                                   | nl        |               |        |        |                   |     |
|                                                         |           | Broadcast     |        |        | Speed (Mbps) Heal | Lth |
| Ignore                                                  | 9         |               |        |        |                   |     |
| Port                                                    | IPspace   | Domain        | Link   | MTU    | Admin/Open Stat   | cus |
| Health                                                  | n Status  |               |        |        |                   |     |
|                                                         |           |               |        |        |                   |     |
| e0a                                                     | cluster   | cluster       | up     | 9000   | auto/10000 -      |     |
| e0b                                                     | cluster   | cluster       | up     | 9000   | auto/10000 -      |     |
| e0c                                                     | cluster   | cluster       | up     | 9000   | auto/10000 -      |     |
| e0d                                                     | cluster   | cluster       | up     | 9000   | auto/10000 -      |     |
|                                                         |           |               | _      |        |                   |     |
Node: n2 Broadcast Speed (Mbps) Health Ignore Port IPspace Domain Link MTU Admin/Open Status Health Status \_\_\_\_\_ \_\_\_\_\_ \_\_\_\_\_ e0a cluster cluster up 9000 auto/10000 e0b cluster cluster up 9000 auto/10000 e0c cluster cluster 9000 auto/10000 up e0d cluster cluster up 9000 auto/10000 -Node: n3 Broadcast Speed (Mbps) Health Ignore Port IPspace Domain Link MTU Admin/Open Status Health Status \_\_\_\_\_ \_\_\_\_\_ \_\_\_\_\_ e4aclusterclusterup9000auto/40000e4eclusterclusterup9000auto/40000 -Node: n4 Broadcast Speed (Mbps) Health Ignore Port IPspace Domain Link MTU Admin/Open Status Health Status \_\_\_\_\_ \_\_\_\_\_ ----e4a cluster cluster up 9000 auto/40000 e4e cluster cluster up 9000 auto/40000 12 entries were displayed. cluster::\*> network interface show -role cluster (network interface show) Logical Status Network Current Current Is Vserver Interface Admin/Oper Address/Mask Node Port Home \_\_\_\_ Cluster n1 clus1 up/up 10.10.0.1/24 n1 e0a true n1 clus2 up/up 10.10.0.2/24 n1 e0b

| true               |                                     |                 |                    |            |       |
|--------------------|-------------------------------------|-----------------|--------------------|------------|-------|
| true               | n1_clus3                            | up/up           | 10.10.0.3/24       | nl         | e0c   |
| +                  | n1_clus4                            | up/up           | 10.10.0.4/24       | nl         | e0d   |
| true               | n2_clus1                            | up/up           | 10.10.0.5/24       | n2         | e0a   |
| true               | n2_clus2                            | up/up           | 10.10.0.6/24       | n2         | e0b   |
| true               | n2_clus3                            | up/up           | 10.10.0.7/24       | n2         | eOc   |
| true               | n2_clus4                            | up/up           | 10.10.0.8/24       | n2         | e0d   |
| true               | n3 clus1                            | up/up           | 10.10.0.9/24       | n3         | e4a   |
| true               | n3 clus2                            | up/up           | 10.10.0.10/2       | 4 n3       | e4e   |
| true               | n4 clus1                            | מוו/מוו         | 10.10 0 11/2       | 4 n4       | e4a   |
| true               |                                     | up/up           | 10 10 0 12/2       | 1 1        | 010   |
| true               | 114_CIUSZ                           | up/up           | 10.10.0.12/2       | 4 []4      | 646   |
| 12 entri           | es were dis                         | played.         |                    |            |       |
| cluster:           | :> system c                         | luster-s        | witch show         |            |       |
| Switch             |                                     |                 | Туре               | Address    | Model |
| C1<br>NX3232C      | -                                   |                 | cluster-network    | 10.10.1.1  | .03   |
| Ser<br>Is          | ial Number:<br>Monitored:           | FOX0000<br>true | 01                 |            |       |
| Softwa<br>Software | Reason:<br>re Version:<br>, Version | Cisco N         | Nexus Operating Sy | stem (NX-C | DS)   |
| Vers               | ion Source:                         | 7.0(3)I<br>CDP  | .6(1)              |            |       |
| C2<br>NX3232C      |                                     |                 | cluster-network    | 10.10.1.1  | .04   |
| Ser                | ial Number:                         | F0X0000         | 02                 |            |       |
| Is                 | Monitored:<br>Reason:               | true            |                    |            |       |

```
Software Version: Cisco Nexus Operating System (NX-OS)
Software, Version
                    7.0(3) I6(1)
    Version Source: CDP
CL1
                            cluster-network 10.10.1.101 CN1610
     Serial Number: 01234567
      Is Monitored: true
            Reason:
  Software Version: 1.2.0.7
    Version Source: ISDP
CL2
                            cluster-network 10.10.1.102
CN1610
     Serial Number: 01234568
      Is Monitored: true
            Reason:
  Software Version: 1.2.0.7
    Version Source: ISDP 4 entries were displayed.
```

3. 交換した CN1610 スイッチが自動的に削除されていない場合は、これらを削除します。

system cluster-switch delete -device switch-name

例を示します

次の例に示すように、両方のデバイスを個別に削除する必要があります。

cluster::> system cluster-switch delete -device CL1
cluster::> system cluster-switch delete -device CL2

4. 適切なクラスタスイッチが監視されていることを確認します。

<sup>Γ</sup> system cluster-switch show

次の例は、クラスタスイッチ C1 と C2 を監視していることを示しています。

```
cluster::> system cluster-switch show
Switch
                                 Address
                        Туре
Model
_____
_____
                       cluster-network 10.10.1.103
C1
NX3232C
    Serial Number: FOX000001
    Is Monitored: true
          Reason:
 Software Version: Cisco Nexus Operating System (NX-OS) Software,
Version
                 7.0(3) I6(1)
   Version Source: CDP
C2
                       cluster-network 10.10.1.104
NX3232C
    Serial Number: FOX00002
     Is Monitored: true
        Reason:
 Software Version: Cisco Nexus Operating System (NX-OS) Software,
Version
                 7.0(3) I6(1)
   Version Source: CDP
2 entries were displayed.
```

5. ケースの自動作成を抑制した場合は、AutoSupport メッセージを呼び出して作成を再度有効にします。

「 system node AutoSupport invoke -node \* -type all -message MAINT= end 」というメッセージが表示されます

次の手順 "スイッチヘルス監視の設定"です。

# Nexus 5596スイッチの移行

Nexus 5596スイッチからNexus 3232Cスイッチへの移行ワークフロー

Cisco Nexus 5596スイッチをCisco Nexus 3232Cスイッチに移行するには、次のワーク フロー手順を実行します。

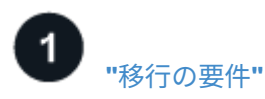

移行プロセスのスイッチ情報の例を確認します。

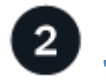

"移行を準備"

Nexus 5596スイッチをNexus 3232Cスイッチに移行する準備をします。

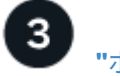

"ポートの設定"

新しいNexus 3232Cスイッチに移行できるようにポートを設定します。

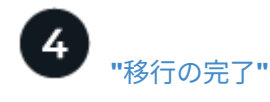

新しいNexus 3232Cスイッチへの移行が完了しました。

移行の要件

Cisco Nexus 3232Cスイッチは、AFF またはFAS クラスタのクラスタスイッチとして使 用できます。クラスタスイッチでは、3つ以上のノードでONTAP クラスタを構築できま す。

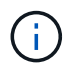

手順 では、 ONTAP コマンドと Cisco Nexus 3000 シリーズスイッチコマンドの両方を使用す る必要があります。特に明記されていないかぎり、 ONTAP コマンドを使用します。

詳細については、を参照してください

- ・ "Cisco Ethernet Switch 概要 ページ"
- "Hardware Universe"

## Cisco Nexus 5596の要件

クラスタスイッチは、ノードへの接続に次のポートを使用します。

- Nexus 5596:ポートe1/1~40 (10GbE)
- ・Nexus 3232C:ポートe1/1~30(10/40 / 100GbE)

クラスタスイッチは、次のスイッチ間リンク(ISL)ポートを使用します。

• Nexus 5596:ポートe1/41~48 (10GbE)

• Nexus 3232C:ポートe1/31~32 (40 / 100GbE)

。 "\_ Hardware Universe \_" Nexus 3232C スイッチでサポートされているケーブル接続の詳細については、次の URL を参照

- 10GbE クラスタ接続のノードには、QSFP-SFP+ 光ファイバブレークアウトケーブルまたはQSFP+ 銅線 ブレークアウトケーブルが必要です。
- 40 / 100GbE クラスタ接続に対応した QSFP / QSFP28 光モジュールには、ファイバケーブルまたは QSFP / QSFP28 銅線直接接続ケーブルが必要です。

クラスタスイッチは、適切な ISL ケーブル接続を使用します。

• 導入: Nexus 5596 (SFP+から SFP+)

。SFP+ ファイバケーブルまたは銅線直接接続ケーブル×8

- ・中間: Nexus 5596 から Nexus 3232C (QSFP から 4xSFP+ へのブレークアウト)
  - 。QSFP / SFP+ ファイバブレークアウトケーブルまたは銅線ブレークアウトケーブル×1
- ・最終: Nexus 3232C から Nexus 3232C (QSFP28 から QSFP28)
  - 。QSFP28 ファイバケーブルまたは銅線直接接続ケーブル×2
- Nexus 3232C スイッチでは、 40/100 ギガビットイーサネットモードまたは 4 × 10 ギガビットイーサネッ トモードのいずれかで QSFP/QSFP28 ポートを動作させることができます。

デフォルトでは、 40/100 ギガビットイーサネットモードには 32 個のポートがあります。これらの 40 ギ ガビットイーサネットポートには、 2 タプルの命名規則で番号が付けられます。たとえば、 2 番目の 40 ギガビットイーサネットポートには、 1/2 という番号が付けられます。

設定を 40 ギガビットイーサネットから 10 ギガビットイーサネットに変更するプロセスは \_ ブレークア ウト \_ と呼ばれ、設定を 10 ギガビットイーサネットから 40 ギガビットイーサネットに変更するプロセ スは \_ ブレークイン \_ と呼ばれます。

40/100 ギガビットイーサネットポートを 10 ギガビットイーサネットポートに分割すると、 3 タプルの命 名規則に従ってポート番号が付けられます。たとえば、 2 番目の 40/100 ギガビットイーサネットポート のブレークアウトポートには、 1/2/1 、 1/2/2 、 1/2/3 、および 1/2/4 の番号が付けられます。

- Nexus 3232C スイッチの左側には、 1/33 および 1/34 という 2 つの SFP+ ポートがあります。
- Nexus 3232C スイッチの一部のポートを 10GbE または 40/100GbE で実行するように設定しておきます。

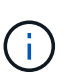

最初の 6 つのポートを 4x10 GbE モードに分割するには、「 interface breakout module 1 port 1-6 map 10g-4x 」コマンドを使用します。同様に、 no interface breakout module 1 port 1-6 map 10g-4x コマンドを使用して、ブレークアウト構成から最初の 6 つの QSFP+ ポートをグループ化し直すことができます。

- ノードから Nexus 3232C クラスタスイッチへの 10GbE および 40/100GbE 接続に関する必要なドキュメントの計画、移行、および確認が完了している。
- この手順でサポートされている ONTAP と NX-OS のバージョンはにあります "Cisco Ethernet Switches のページ"。

使用例について

この手順 の例では、 Cisco Nexus 5596 スイッチを Cisco Nexus 3232C スイッチに交換する方法について 説明します。この手順は、他の古い Cisco スイッチ( 3132Q-V など)で(変更を伴う)使用できます。

手順 では、スイッチとノードで次の命名法も使用されています。

- ・コマンド出力は、 ONTAP のリリースによって異なる場合があります。
- 交換するNexus 5596スイッチは、\* CL1 および CL2 \*です。
- Nexus 5596スイッチに代わるNexus 3232Cスイッチは、\* c1 および c2 \*です。
- \* n1\_clus1 は、ノード n1 \*のクラスタスイッチ1(CL1またはC1)に接続された最初のクラスタ論理イン ターフェイス(LIF)です。
- \*\* n1\_clus2 は、ノード n1 \*のクラスタスイッチ2(CL2またはC2)に接続された最初のクラスタLIFです。
- \* n1\_clus3 は、ノード n1 \*のクラスタスイッチ2(CL2またはC2)に接続されている2番目のLIFです。
- \* n1\_clus4 は、ノード n1 \*のクラスタスイッチ1(CL1またはC1)に接続されている2番目のLIFです。
- 10GbE ポートと 40 / 100GbE ポートの数は、で使用可能なリファレンス構成ファイル(RCF)に定義されています "Cisco ® Cluster Network Switch Reference Configuration File Download (Cisco ® クラスタネットワークスイッチリファレンス構成ファイルのダウンロード"ページ
- ・ノードは\* n1 、 n2 、 n3 、および n4 \*です。

この手順の例では、4つのノードを使用しています。

- 2つのノードで4つの10GbEクラスタインターコネクトポート(\*e0a、e0b、e0c、e0d\*)を使用します。
- ・他の2つのノードは、\* e4a と e4e \*の2つの40GbEクラスタインターコネクトポートを使用します。

には"\_Hardware Universe\_"、プラットフォームの実際のクラスタポートが表示されます。

対象となるシナリオ

この手順 では、次のシナリオについて説明します。

- ・クラスタは、 2 つの Nexus 5596 クラスタスイッチで接続され、機能している 2 つのノードから始まります。
- c2 で交換するクラスタスイッチ CL2 (手順 1~19 )
  - 。CL2 に接続されているすべてのノードのすべてのクラスタポートと LIF のトラフィックを最初のクラ スタポートに移行し、 CL1 に接続されている LIF を移行します。
  - CL2 に接続されているすべてのノードのすべてのクラスタポートからケーブルを外し、サポートされているブレークアウトケーブルを使用してポートを新しいクラスタスイッチ C2 に再接続します。
  - 。CL1 と CL2 間の ISL ポート間のケーブルを外し、サポートされているブレークアウトケーブルを使用 して CL1 から C2 にポートを再接続します。
  - 。すべてのノードの C2 に接続されているすべてのクラスタポートと LIF のトラフィックがリバートされます。
- c2で交換するクラスタスイッチCL2。
  - 。CL1 に接続されているすべてのノードのすべてのクラスタポートまたは LIF のトラフィックが、 C2 に接続されている 2 つ目のクラスタポートまたは LIF に移行されます。

- CL1 に接続されているすべてのノードのすべてのクラスタポートからケーブルを外し、サポートされているブレークアウトケーブルを使用して新しいクラスタスイッチ C1 に再接続します。
- <sup>。</sup> CL1 と C2 の間の ISL ポート間のケーブル接続を解除し、サポートされているケーブル接続を使用して C1 から C2 に再接続します。
- 。すべてのノードの C1 に接続されているすべてのクラスタポートまたは LIF のトラフィックがリバートされます。
- ・クラスタの詳細を示す例で、2つのFAS9000ノードがクラスタに追加されました。

次の手順

"移行を準備"です。

Nexus 5596スイッチからNexus 3232Cスイッチへの移行準備

Cisco Nexus 5596スイッチをCisco Nexus 3232Cスイッチに移行できるように準備する 手順は、次のとおりです。

手順

 このクラスタで AutoSupport が有効になっている場合は、AutoSupport メッセージを呼び出してケースの 自動作成を抑制します。

'system node AutoSupport invoke -node \* -type all -message MAINT=xh`

xは、メンテナンス時間の長さ(時間単位)です。

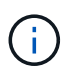

AutoSupport メッセージはテクニカルサポートにこのメンテナンスタスクについて通知し、 メンテナンス時間中はケースの自動作成が停止されます。

2. 構成に含まれるデバイスに関する情報を表示します。

「network device-discovery show」のように表示されます

次の例は、各クラスタインターコネクトスイッチの各ノードに設定されているクラスタインターコネ クトインターフェイスの数を示しています。

| cluster::> | <b>network</b><br>Local | <b>device-discovery sh</b><br>Discovered | ow          |             |
|------------|-------------------------|------------------------------------------|-------------|-------------|
| Node       | Port                    | Device                                   | Interface   | Platform    |
|            |                         |                                          |             |             |
| nl         | /cdp                    |                                          |             |             |
|            | e0a                     | CL1                                      | Ethernet1/1 | N5K-C5596UP |
|            | e0b                     | CL2                                      | Ethernet1/1 | N5K-C5596UP |
|            | e0c                     | CL2                                      | Ethernet1/2 | N5K-C5596UP |
|            | e0d                     | CL1                                      | Ethernet1/2 | N5K-C5596UP |
| n2         | /cdp                    |                                          |             |             |
|            | e0a                     | CL1                                      | Ethernet1/3 | N5K-C5596UP |
|            | e0b                     | CL2                                      | Ethernet1/3 | N5K-C5596UP |
|            | e0c                     | CL2                                      | Ethernet1/4 | N5K-C5596UP |
|            | e0d                     | CL1                                      | Ethernet1/4 | N5K-C5596UP |
| 8 entries  | were dis                | played.                                  |             |             |

3. 各クラスタインターフェイスの管理ステータスまたは動作ステータスを確認します。

a. ネットワークポートの属性を表示します。

「 network port show -role cluster 」のように表示されます

例を示します

次の例は、ノード n1 および n2 のネットワークポート属性を表示します。

```
cluster::*> network port show -role cluster
 (network port show)
Node: n1
Ignore
                                 Speed(Mbps)
Health Health
Port IPspace Broadcast Domain Link MTU Admin/Oper
Status Status
_____ ___
e0a Cluster Cluster up 9000 auto/10000 -
_
eOb Cluster Cluster up 9000 auto/10000 -
_
                          up 9000 auto/10000 -
eOc Cluster Cluster
_
eOd Cluster Cluster
                          up 9000 auto/10000 -
_
Node: n2
Ignore
                                 Speed (Mbps)
Health Health
Port IPspace Broadcast Domain Link MTU Admin/Oper
Status Status
_____ _ ___
e0a Cluster Cluster up 9000 auto/10000 -
_
                          up 9000 auto/10000 -
eOb Cluster Cluster
_
eOc Cluster Cluster
                          up 9000 auto/10000 -
_
eOd Cluster Cluster
                          up 9000 auto/10000 -
8 entries were displayed.
```

b. 論理インターフェイスに関する情報を表示します。

「 network interface show -role cluster 」のように表示されます

例を示します

```
次の例は、現在のポートを含む、クラスタ上のすべての LIF に関する一般的な情報を表示しま
す。
 cluster::*> network interface show -role cluster
  (network interface show)
        Logical Status Network
                                     Current
 Current Is
 Vserver Interface Admin/Oper Address/Mask Node
 Port Home
 ----- ------
 ----- -----
 Cluster
        n1 clus1 up/up 10.10.0.1/24 n1
 e0a
     true
        n1 clus2 up/up 10.10.0.2/24 n1
 e0b
     true
        n1 clus3 up/up 10.10.0.3/24
                                      n1
 e0c
     true
         n1 clus4 up/up 10.10.0.4/24
                                      n1
     true
 e0d
        n2 clus1 up/up 10.10.0.5/24 n2
 e0a
     true
        n2 clus2 up/up 10.10.0.6/24 n2
 e0b true
        n2 clus3 up/up 10.10.0.7/24 n2
 e0c
     true
        n2 clus4 up/up 10.10.0.8/24 n2
 e0d true
 8 entries were displayed.
```

c. 検出されたクラスタスイッチに関する情報を表示します。

<sup>Γ</sup> system cluster-switch show

次の例は、アクティブなクラスタスイッチを示しています。

cluster::\*> system cluster-switch show Switch Туре Address Model \_\_\_\_\_ \_\_\_\_\_ \_\_\_\_\_ CL1 cluster-network 10.10.1.101 NX5596 Serial Number: 01234567 Is Monitored: true Reason: Software Version: Cisco Nexus Operating System (NX-OS) Software, Version 7.1(1)N1(1) Version Source: CDP CL2 cluster-network 10.10.1.102 NX5596 Serial Number: 01234568 Is Monitored: true Reason: Software Version: Cisco Nexus Operating System (NX-OS) Software, Version 7.1(1)N1(1) Version Source: CDP 2 entries were displayed.

 必要に応じて新しい 3232C スイッチに適切な RCF とイメージがインストールされていることを確認し、 ユーザとパスワード、ネットワークアドレス、その他のカスタマイズなどの基本的なサイトのカスタマイ ズを行います。

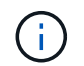

この時点で両方のスイッチを準備する必要があります。

RCF およびイメージをアップグレードする必要がある場合は、次の手順を実行する必要があります。

a. ネットアップサポートサイトの \_ Cisco イーサネットスイッチ \_ ページにアクセスします。

"Cisco イーサネットスイッチ"

b. 使用しているスイッチおよび必要なソフトウェアバージョンを、このページの表に記載します。
 c. 該当するバージョンの RCF をダウンロードします。

- d. [Description]ページで[continue]を選択し、ライセンス契約に同意して、[Download]\*ページの指示に従ってRCFをダウンロードします。
- e. 適切なバージョンのイメージソフトウェアをダウンロードします。

ONTAP 8.x以降のクラスタおよび管理ネットワークスイッチリファレンス構成ファイル\_\_\_Downloadページを参照し、適切なバージョンを選択します。

正しいバージョンを確認するには、 ONTAP 8.x 以降のクラスタネットワークスイッチのダウンロードページを参照してください。

5. 交換する 2 番目の Nexus 5596 スイッチに関連付けられている LIF を移行します。

network interface migrate -vserver vserver-name -lif lif-name -source-node source-node-name - destination-node node-name -destination-port destinationport-name

例を示します

次の例は、ノード n1 とノード n2 の LIF を移行していることを示しています。すべてのノードで LIF の移行が完了している必要があります。

cluster::\*> network interface migrate -vserver Cluster -lif n1\_clus2 -source-node n1 destination-node n1 -destination-port e0a cluster::\*> network interface migrate -vserver Cluster -lif n1\_clus3 -source-node n1 destination-node n1 -destination-port e0d cluster::\*> network interface migrate -vserver Cluster -lif n2\_clus2 -source-node n2 destination-node n2 -destination-port e0a cluster::\*> network interface migrate -vserver Cluster -lif n2\_clus3 -source-node n2 destination-node n2 -destination-port e0a cluster::\*> network interface migrate -vserver Cluster -lif n2\_clus3 -source-node n2 destination-node n2 -destination-port e0d

6. クラスタの健常性を確認します。

「 network interface show -role cluster 」のように表示されます

例を示します

次の例は、各クラスタの現在のステータスを表示します。

| <pre>cluster::*&gt; network interface show -role cluster   (network interface show)</pre> |                                                                                            |                                                                                                    |                                                                                                    |                                                                                                    |  |  |
|-------------------------------------------------------------------------------------------|--------------------------------------------------------------------------------------------|----------------------------------------------------------------------------------------------------|----------------------------------------------------------------------------------------------------|----------------------------------------------------------------------------------------------------|--|--|
| - 12 - 12                                                                                 | Logical                                                                                    | Status                                                                                                    | Network                                                                                                    | Current                                                                                                    |  |  |
| Is                                                                                        | 2                                                                                          |                                                                                                    |                                                                                                    |                                                                                                    |  |  |
|                                                                                           | Interface                                                                                  | Admin/Oper                                                                                                    | Address/Mask                                                                                                    | Node                                                                                                    |  |  |
| Home                                                                                      | e                                                                                          |                                                                                                    |                                                                                                    |                                                                                                    |  |  |
|                                                                                           |                                                                                            |                                                                                                    |                                                                                                    |                                                                                                    |  |  |
|                                                                                           | _                                                                                          |                                                                                                    |                                                                                                    |                                                                                                    |  |  |
|                                                                                           |                                                                                            |                                                                                                    |                                                                                                    |                                                                                                    |  |  |
|                                                                                           | n1_clus1                                                                                   | up/up                                                                                                    | 10.10.0.1/24                                                                                                    | nl                                                                                                    |  |  |
| tru                                                                                       | e                                                                                          |                                                                                                    |                                                                                                    |                                                                                                    |  |  |
|                                                                                           | n1_clus2                                                                                   | up/up                                                                                                    | 10.10.0.2/24                                                                                                    | nl                                                                                                    |  |  |
| fal                                                                                       | se                                                                                         |                                                                                                    |                                                                                                    |                                                                                                    |  |  |
|                                                                                           | n1_clus3                                                                                   | up/up                                                                                                    | 10.10.0.3/24                                                                                                    | nl                                                                                                    |  |  |
| fal                                                                                       | se                                                                                         | ,                                                                                                    |                                                                                                    | 1                                                                                                    |  |  |
|                                                                                           | nl_clus4                                                                                   | up/up                                                                                                    | 10.10.0.4/24                                                                                                    | nl                                                                                                    |  |  |
| tru                                                                                       | e                                                                                          | ,                                                                                                    |                                                                                                    | 0                                                                                                    |  |  |
| <b>.</b>                                                                                  | n2_clus1                                                                                   | up/up                                                                                                    | 10.10.0.5/24                                                                                                    | n2                                                                                                    |  |  |
| tru                                                                                       | e<br>nî alwaî                                                                              |                                                                                                    | 10 10 0 0 0 0                                                                                                    | - 2                                                                                                    |  |  |
| fal                                                                                       | nz_ciusz                                                                                   | up/up                                                                                                    | 10.10.0.6/24                                                                                                    | ΠZ                                                                                                    |  |  |
| Lal                                                                                       |                                                                                            | un/un                                                                                                    | 10 10 0 7/24                                                                                                    | n?                                                                                                    |  |  |
| fal                                                                                       |                                                                                            | up/up                                                                                                    | 10.10.0.7/24                                                                                                    | 112                                                                                                    |  |  |
| тат                                                                                       | n2 clus4                                                                                   | מנו/מנו                                                                                                    | 10 10 0 8/24                                                                                                    | n?                                                                                                    |  |  |
| true                                                                                      | e                                                                                          |                                                                                                    | 10.10.0.0,21                                                                                                    |                                                                                                    |  |  |
| es w                                                                                      | -<br>ere displave                                                                          | ed.                                                                                                    |                                                                                                    |                                                                                                    |  |  |
|                                                                                           |                                                                                            |                                                                                                    |                                                                                                    |                                                                                                    |  |  |
|                                                                                           | :*><br>Is<br>Hom<br><br>tru<br>fal<br>tru<br>fal<br>tru<br>fal<br>tru<br>fal<br>tru<br>s w | <pre>:*&gt; network int<br/>ck interface sho<br/>Logical<br/>Is<br/>Interface<br/>Home<br/><br/>n1_clus1<br/>true<br/>n1_clus2<br/>false<br/>n1_clus2<br/>false<br/>n1_clus3<br/>false<br/>n1_clus4<br/>true<br/>n2_clus1<br/>true<br/>n2_clus1<br/>true<br/>n2_clus2<br/>false<br/>n2_clus3<br/>false<br/>se<br/>n2_clus4<br/>true</pre> | <pre>:*&gt; network interface show)    Logical Status Is    Interface Admin/Oper Home n1_clus1 up/up true    n1_clus2 up/up false     n1_clus3 up/up false     n1_clus4 up/up true     n2_clus1 up/up true     n2_clus2 up/up false     n2_clus3 up/up false     n2_clus4 up/up true es were displayed.</pre> | <pre>:*&gt; network interface show -role cluster ck interface show) Logical Status Network Is Interface Admin/Oper Address/Mask Home n1_clus1 up/up 10.10.0.1/24 true n1_clus2 up/up 10.10.0.2/24 false n1_clus3 up/up 10.10.0.3/24 false n1_clus4 up/up 10.10.0.3/24 true n2_clus1 up/up 10.10.0.5/24 true n2_clus2 up/up 10.10.0.6/24 false n2_clus3 up/up 10.10.0.7/24 false n2_clus4 up/up 10.10.0.8/24 true es were displayed.</pre> |  |  |

次の手順

"ポートの設定"です。

Nexus 5596スイッチからNexus 3232Cスイッチへ移行するためのポートの設定

Nexus 5596スイッチから新しいNexus 3232Cスイッチに移行するようにポートを設定する手順は、次のとおりです。

手順

1. スイッチ CL2 に物理的に接続されているクラスタインターコネクトポートをシャットダウンします。

'network port modify -node node\_name --port\_port-name\_up-admin false

次のコマンドは、 n1 と n2 で指定されたポートをシャットダウンしますが、すべてのノードでポートをシャットダウンする必要があります。

cluster::\*> network port modify -node n1 -port e0b -up-admin false cluster::\*> network port modify -node n1 -port e0c -up-admin false cluster::\*> network port modify -node n2 -port e0b -up-admin false cluster::\*> network port modify -node n2 -port e0c -up-admin false

2. リモートクラスタインターフェイスの接続を確認します。

### ONTAP 9.9.1以降

を使用できます network interface check cluster-connectivity コマンドを使用してクラス タ接続のアクセスチェックを開始し、詳細を表示します。

network interface check cluster-connectivity start SLV network interface check cluster-connectivity show

cluster1::\*> network interface check cluster-connectivity start

注: showコマンドを実行して詳細を表示する前に、数秒待ってください。

| <pre>cluster1::*&gt; network interface check cluster-connectivity show</pre> |                          |          |             |  |  |  |  |
|------------------------------------------------------------------------------|--------------------------|----------|-------------|--|--|--|--|
|                                                                              |                          | Source   | Destination |  |  |  |  |
| Packet                                                                       |                          |          |             |  |  |  |  |
| Node                                                                         | Date                     | LIF      | LIF         |  |  |  |  |
| Loss                                                                         |                          |          |             |  |  |  |  |
|                                                                              |                          |          |             |  |  |  |  |
|                                                                              |                          |          |             |  |  |  |  |
| nl                                                                           |                          |          |             |  |  |  |  |
|                                                                              | 3/5/2022 19:21:18 -06:00 | n1_clus2 | n2-clus1    |  |  |  |  |
| none                                                                         |                          |          |             |  |  |  |  |
|                                                                              | 3/5/2022 19:21:20 -06:00 | n1_clus2 | n2_clus2    |  |  |  |  |
| none                                                                         |                          |          |             |  |  |  |  |
|                                                                              |                          |          |             |  |  |  |  |
| n2                                                                           |                          |          |             |  |  |  |  |
|                                                                              | 3/5/2022 19:21:18 -06:00 | n2_clus2 | n1_clus1    |  |  |  |  |
| none                                                                         |                          |          |             |  |  |  |  |
|                                                                              | 3/5/2022 19:21:20 -06:00 | n2_clus2 | n1_clus2    |  |  |  |  |
| none                                                                         |                          |          |             |  |  |  |  |

すべてのONTAPリリース

すべてのONTAPリリースで、 cluster ping-cluster -node <name> 接続を確認するコマンド:

cluster ping-cluster -node <name>

```
cluster1::*> cluster ping-cluster -node local
Host is n1
Getting addresses from network interface table...
Cluster n1 clus1 n1 e0a 10.10.0.1
Cluster n1 clus2 n1
                        e0b
                               10.10.0.2
Cluster n1_clus3 n1
                        e0c 10.10.0.3
Cluster n1 clus4 n1
                        e0d
                               10.10.0.4
Cluster n2 clus1 n2
                        e0a 10.10.0.5
Cluster n2 clus2 n2
                        e0b
                               10.10.0.6
Cluster n2 clus3 n2
                        e0c
                               10.10.0.7
Cluster n2 clus4 n2 e0d 10.10.0.8
Local = 10.10.0.1 10.10.0.2 10.10.0.3 10.10.0.4
Remote = 10.10.0.5 10.10.0.6 10.10.0.7 10.10.0.8
Cluster Vserver Id = 4294967293 Ping status:
. . . .
Basic connectivity succeeds on 16 path(s)
Basic connectivity fails on 0 path(s)
. . . . . . . . . . . . . . . .
Detected 9000 byte MTU on 16 path(s):
    Local 10.10.0.1 to Remote 10.10.0.5
    Local 10.10.0.1 to Remote 10.10.0.6
    Local 10.10.0.1 to Remote 10.10.0.7
    Local 10.10.0.1 to Remote 10.10.0.8
    Local 10.10.0.2 to Remote 10.10.0.5
    Local 10.10.0.2 to Remote 10.10.0.6
    Local 10.10.0.2 to Remote 10.10.0.7
    Local 10.10.0.2 to Remote 10.10.0.8
    Local 10.10.0.3 to Remote 10.10.0.5
    Local 10.10.0.3 to Remote 10.10.0.6
    Local 10.10.0.3 to Remote 10.10.0.7
    Local 10.10.0.3 to Remote 10.10.0.8
    Local 10.10.0.4 to Remote 10.10.0.5
    Local 10.10.0.4 to Remote 10.10.0.6
    Local 10.10.0.4 to Remote 10.10.0.7
    Local 10.10.0.4 to Remote 10.10.0.8
Larger than PMTU communication succeeds on 16 path(s)
RPC status:
4 paths up, 0 paths down (tcp check)
4 paths up, 0 paths down (udp check)
```

Ciscoコマンドを使用して、アクティブなNexus 5596スイッチであるCL1のISL 41~48をシャットダウンし `shutdown`ます。

Cisco コマンドの詳細については、『』の該当するガイドを参照してください "Cisco Nexus 3000 シリー

ズ NX-OS コマンドリファレンス"。

例を示します

次の例は、Nexus 5596 スイッチ CL1 で ISL 41~48 をシャットダウンしている状態を示していま す。 (CL1)# configure (CL1)(Config)# interface e1/41-48 (CL1)(config-if-range)# shutdown (CL1)(config-if-range)# exit (CL1)(Config)# exit (CL1)#

2. 適切な Cisco コマンドを使用して、 CL1 と C2 の間に一時的な ISL を構築します。

Cisco コマンドの詳細については、『』の該当するガイドを参照してください "Cisco Nexus 3000 シリーズ NX-OS コマンドリファレンス"。

例を示します

次の例は、 CL1 と C2 の間に一時的な ISL をセットアップしています。

```
C2# configure

C2(config)# interface port-channel 2

C2(config-if)# switchport mode trunk

C2(config-if)# spanning-tree port type network

C2(config-if)# mtu 9216

C2(config-if)# interface breakout module 1 port 24 map 10g-4x

C2(config)# interface e1/24/1-4

C2(config-if-range)# switchport mode trunk

C2(config-if-range)# mtu 9216

C2(config-if-range)# mtu 9216

C2(config-if-range)# channel-group 2 mode active

C2(config-if-range)# exit

C2(config-if)# exit
```

<sup>3.</sup> すべてのノードで、 Nexus 5596 スイッチ CL2 に接続されているすべてのケーブルを外します。

サポートされているケーブル接続を使用して、すべてのノードの切断されたポートを Nexus 3232C スイ ッチ C2 に再接続します。

4. Nexus 5596 スイッチ CL2 からすべてのケーブルを取り外します。

新しい Cisco 3232C スイッチのポート 1/24 に接続している適切な Cisco QSFP / SFP+ ブレークアウトケーブル C2 を、既存の Nexus 5596 、 CL1 のポート 45 ~ 48 に接続します。

5. アクティブな Nexus 5596 スイッチ CL1 で ISL ポート 45~48 を起動します。

Cisco コマンドの詳細については、『』の該当するガイドを参照してください "Cisco Nexus 3000 シリーズ NX-OS コマンドリファレンス"。

例を示します

```
(CL1) # configure
(CL1) (Config) # interface e1/45-48
(CL1) (config-if-range) # no shutdown
(CL1) (config-if-range) # exit
(CL1) (Config) # exit
(CL1) #
```

次の例は、 ISL ポート 45~48 を起動します。

6. Nexus 5596 スイッチ CL1 の ISL が「 up 」であることを確認します。

Cisco コマンドの詳細については、『』の該当するガイドを参照してください "Cisco Nexus 3000 シリーズ NX-OS コマンドリファレンス"。

例を示します

```
次の例は、ポート Eth1/45 ~ Eth1/48 を示しています(P)。つまり、 ISL ポートはポートチャネ
ル内で「 up 」になっています。
```

```
CL1# show port-channel summary
Flags: D - Down P - Up in port-channel (members)
      I - Individual H - Hot-standby (LACP only)
      s - Suspended r - Module-removed
      S - Switched R - Routed
      U - Up (port-channel)
      M - Not in use. Min-links not met
_____
Group Port- Type Protocol Member Ports
     Channel
_____
    Pol(SU) Eth LACP Eth1/41(D) Eth1/42(D)
1
Eth1/43(D)
                               Eth1/44(D) Eth1/45(P)
Eth1/46(P)
                               Eth1/47(P) Eth1/48(P)
```

- 7. インターフェイス Eth1/45-48 の実行コンフィギュレーションにすでに「 channel-group 1 mode active 」 が含まれていることを確認します。
- 8. すべてのノードで、 3232C スイッチ C2 に接続されているすべてのクラスタインターコネクトポートを起動します。

'network port modify -node node name --port port-name up-admin true

例を示します

次の例は、ノード n1 および n2 で指定されたポートが起動されていることを示しています。

```
cluster::*> network port modify -node n1 -port e0b -up-admin true
cluster::*> network port modify -node n1 -port e0c -up-admin true
cluster::*> network port modify -node n2 -port e0b -up-admin true
cluster::*> network port modify -node n2 -port e0c -up-admin true
```

9. すべてのノードで、 C2 に接続されている移行済みのクラスタインターコネクト LIF をすべてリバートします。

network interface revert -vserver Cluster -lif LIF\_name です

例を示します

次の例は、移行されたクラスタ LIF をホームポートにリバートする方法を示しています。

```
cluster::*> network interface revert -vserver Cluster -lif n1_clus2
cluster::*> network interface revert -vserver Cluster -lif n1_clus3
cluster::*> network interface revert -vserver Cluster -lif n2_clus2
cluster::*> network interface revert -vserver Cluster -lif n2_clus3
```

10. すべてのクラスタインターコネクトポートがホームにリバートされたことを確認します。

「network interface show -role cluster」のように表示されます

次の例は、 clus2 の LIF がそれぞれのホームポートにリバートされたことを示しています。「 Is Home 」列の「 Current Port 」列のポートのステータスが「 true 」の場合、 LIF が正常にリバート されたことを示しています。Is Home の値が false の場合、 LIF はリバートされていません。

cluster::\*> \*network interface show -role cluster\* (network interface show) Logical Status Network Current Current Is Vserver Interface Admin/Oper Address/Mask Node Port Home \_\_\_\_\_ \_\_\_ Cluster n1 clus1 up/up 10.10.0.1/24 n1 e0a true n1 clus2 up/up 10.10.0.2/24 n1 e0b true n1 clus3 up/up 10.10.0.3/24 n1 e0c true n1 clus4 up/up 10.10.0.4/24 n1 e0d true n2 clus1 up/up 10.10.0.5/24 n2 e0a true n2 clus2 up/up 10.10.0.6/24 n2 e0b true n2 clus3 up/up 10.10.0.7/24 n2 e0c true n2 clus4 up/up 10.10.0.8/24 n2 e0d true 8 entries were displayed.

11. クラスタポートが接続されたことを確認します。

「network port show -role cluster」のように表示されます

次の例は ' 前の network port modify コマンドの結果を示しており ' すべてのクラスタ・インターコネ クトが up であることを確認しています

```
cluster::*> network port show -role cluster
 (network port show)
Node: n1
Ignore
                                 Speed(Mbps) Health
Health
     IPspace Broadcast Domain Link MTU Admin/Oper Status
Port
Status
_____ ____
                          up 9000 auto/10000 -
e0a Cluster Cluster
_
                          up 9000 auto/10000 -
eOb Cluster Cluster
_
                          up 9000 auto/10000 -
e0c
   Cluster Cluster
_
eOd Cluster Cluster
                         up 9000 auto/10000 -
_
Node: n2
Ignore
                                 Speed(Mbps) Health
Health
Port IPspace Broadcast Domain Link MTU Admin/Oper Status
Status
_____ ___
e0a Cluster Cluster up 9000 auto/10000 -
_
e0b
  Cluster Cluster up 9000 auto/10000 -
_
                          up 9000 auto/10000 -
e0c
    Cluster Cluster
_
eOd Cluster Cluster
                          up 9000 auto/10000 -
8 entries were displayed.
```

## ONTAP 9.9.1以降

を使用できます network interface check cluster-connectivity コマンドを使用してクラス タ接続のアクセスチェックを開始し、詳細を表示します。

network interface check cluster-connectivity start SLV network interface check cluster-connectivity show

cluster1::\*> network interface check cluster-connectivity start

\*注:\*数秒待ってからコマンドを実行して`show`詳細を表示してください。

| cluster1::*> network interface check cluster-connectivity show |          |          |        |          |             |  |
|----------------------------------------------------------------|----------|----------|--------|----------|-------------|--|
|                                                                |          |          |        | Source   | Destination |  |
| Packet                                                         |          |          |        |          |             |  |
| Node                                                           | Date     |          |        | LIF      | LIF         |  |
| Loss                                                           |          |          |        |          |             |  |
|                                                                |          |          |        |          |             |  |
|                                                                |          |          |        |          |             |  |
| nl                                                             |          |          |        |          |             |  |
|                                                                | 3/5/2022 | 19:21:18 | -06:00 | n1_clus2 | n2-clus1    |  |
| none                                                           |          |          |        |          |             |  |
|                                                                | 3/5/2022 | 19:21:20 | -06:00 | n1_clus2 | n2_clus2    |  |
| none                                                           |          |          |        |          |             |  |
|                                                                |          |          |        |          |             |  |
| n2                                                             |          |          |        |          |             |  |
|                                                                | 3/5/2022 | 19:21:18 | -06:00 | n2_clus2 | n1_clus1    |  |
| none                                                           |          |          |        |          |             |  |
|                                                                | 3/5/2022 | 19:21:20 | -06:00 | n2_clus2 | n1_clus2    |  |
| none                                                           |          |          |        |          |             |  |

すべてのONTAPリリース

すべてのONTAPリリースで、 cluster ping-cluster -node <name> 接続を確認するコマンド:

cluster ping-cluster -node <name>

```
cluster1::*> cluster ping-cluster -node local
Host is n1
Getting addresses from network interface table...
Cluster n1 clus1 n1 e0a 10.10.0.1
Cluster n1 clus2 n1
                        e0b
                               10.10.0.2
                        e0c 10.10.0.3
Cluster n1_clus3 n1
                        e0d
Cluster n1 clus4 n1
                               10.10.0.4
Cluster n2 clus1 n2
                        e0a 10.10.0.5
Cluster n2 clus2 n2
                        e0b
                               10.10.0.6
Cluster n2 clus3 n2
                        e0c
                               10.10.0.7
Cluster n2_clus4 n2 e0d 10.10.0.8
Local = 10.10.0.1 10.10.0.2 10.10.0.3 10.10.0.4
Remote = 10.10.0.5 10.10.0.6 10.10.0.7 10.10.0.8
Cluster Vserver Id = 4294967293 Ping status:
. . . .
Basic connectivity succeeds on 16 path(s)
Basic connectivity fails on 0 path(s)
. . . . . . . . . . . . . . . .
Detected 9000 byte MTU on 16 path(s):
    Local 10.10.0.1 to Remote 10.10.0.5
    Local 10.10.0.1 to Remote 10.10.0.6
    Local 10.10.0.1 to Remote 10.10.0.7
    Local 10.10.0.1 to Remote 10.10.0.8
    Local 10.10.0.2 to Remote 10.10.0.5
    Local 10.10.0.2 to Remote 10.10.0.6
    Local 10.10.0.2 to Remote 10.10.0.7
    Local 10.10.0.2 to Remote 10.10.0.8
    Local 10.10.0.3 to Remote 10.10.0.5
    Local 10.10.0.3 to Remote 10.10.0.6
    Local 10.10.0.3 to Remote 10.10.0.7
    Local 10.10.0.3 to Remote 10.10.0.8
    Local 10.10.0.4 to Remote 10.10.0.5
    Local 10.10.0.4 to Remote 10.10.0.6
    Local 10.10.0.4 to Remote 10.10.0.7
    Local 10.10.0.4 to Remote 10.10.0.8
Larger than PMTU communication succeeds on 16 path(s)
RPC status:
4 paths up, 0 paths down (tcp check)
4 paths up, 0 paths down (udp check)
```

 クラスタ内の各ノードで、交換する最初のNexus 5596スイッチCL1に関連付けられているインターフェ イスを移行します。

network interface migrate -vserver vserver-name -lif lif-name -source-node

source-node-name -destination-node destination-node-name -destination-port
destination-port-name

例を示します

次の例は、ノード n1 および n2 で移行するポートまたは LIF を示しています。

cluster::\*> network interface migrate -vserver Cluster -lif n1\_clus1 -source-node n1 destination-node n1 -destination-port e0b cluster::\*> network interface migrate -vserver Cluster -lif n1\_clus4 -source-node n1 destination-node n1 -destination-port e0c cluster::\*> network interface migrate -vserver Cluster -lif n2\_clus1 -source-node n2 destination-node n2 -destination-port e0b cluster::\*> network interface migrate -vserver Cluster -lif n2\_clus4 -source-node n2 destination-node n2 -destination-port e0c

2. クラスタのステータスを確認します。

「 network interface show 」を参照してください

次の例は、必要なクラスタ LIF が、クラスタスイッチ c2 でホストされている適切なクラスタポート に移行されたことを示しています。

| <pre>cluster::*&gt; network interface show</pre> |                           |               |            |               |                |  |  |
|--------------------------------------------------|---------------------------|---------------|------------|---------------|----------------|--|--|
| Current                                          | ]                         | Logical       | Status     | Network       | Current        |  |  |
| Vserver                                          | Home                      | Interface     | Admin/Oper | Address/Mask  | Node           |  |  |
|                                                  |                           |               |            |               |                |  |  |
|                                                  | ·                         |               |            |               |                |  |  |
| Cluster                                          |                           |               |            |               |                |  |  |
|                                                  | 1                         | n1_clus1      | up/up      | 10.10.0.1/24  | n1             |  |  |
| e0b                                              | false                     | e<br>n1_clus2 | up/up      | 10.10.0.2/24  | nl             |  |  |
| e0b                                              | true                      |               |            |               |                |  |  |
|                                                  | 1                         | n1_clus3      | up/up      | 10.10.0.3/24  | n1             |  |  |
| e0c                                              | true                      |               | ,          |               |                |  |  |
| 0                                                | 1                         | n1_clus4      | up/up      | 10.10.0.4/24  | nl             |  |  |
| euc                                              | Ialse                     | $e^{2}$       |            | 10 10 0 5/24  | ~ <sup>(</sup> |  |  |
| elh                                              | false                     |               | սք/սք      | 10.10.0.5/24  | 112            |  |  |
| COD                                              | Tarso                     | n2 clus2      | מוו/מוו    | 10.10.0.6/24  | n2             |  |  |
| e0b                                              | true                      |               |            | 10.10.00.0,21 |                |  |  |
|                                                  | 1                         | n2 clus3      | up/up      | 10.10.0.7/24  | n2             |  |  |
| e0c                                              | true                      | —             |            |               |                |  |  |
|                                                  | 1                         | n2_clus4      | up/up      | 10.10.0.8/24  | n2             |  |  |
| eOc                                              | false                     | e             |            |               |                |  |  |
| 8 entri                                          | 8 entries were displayed. |               |            |               |                |  |  |
|                                                  |                           |               |            |               |                |  |  |
|                                                  |                           |               |            |               |                |  |  |
|                                                  |                           |               |            |               |                |  |  |

3. すべてのノードで、 CL1 に接続されているノードポートをシャットダウンします。

'network port modify -node node\_name --port\_port-name\_up-admin false

次の例は、ノード n1 および n2 で指定されたポートをシャットダウンしている状態を示しています。

cluster::\*> network port modify -node n1 -port e0a -up-admin false cluster::\*> network port modify -node n1 -port e0d -up-admin false cluster::\*> network port modify -node n2 -port e0a -up-admin false cluster::\*> network port modify -node n2 -port e0d -up-admin false

4. アクティブな 3232C スイッチ C2 の ISL 24 、 31 、および 32 をシャットダウンします。

Cisco コマンドの詳細については、『』の該当するガイドを参照してください "Cisco Nexus 3000 シリーズ NX-OS コマンドリファレンス"。

例を示します

次の例は、 ISL をシャットダウンする場合を示しています。

```
C2# configure
C2(Config)# interface e1/24/1-4
C2(config-if-range)# shutdown
C2(config-if-range)# exit
C2(config)# interface 1/31-32
C2(config-if-range)# shutdown
C2(config-if-range)# exit
C2(config-if)# exit
C2(config-if)# exit
C2#
```

5. すべてのノードで、 Nexus 5596 スイッチ CL1 に接続されているすべてのケーブルを取り外します。

サポートされているケーブル接続を使用して、すべてのノードの切断されたポートを Nexus 3232C スイ ッチ C1 に再接続します。

6. Nexus 3232C C2 ポート e1/24 から QSFP ブレークアウトケーブルを取り外します。

サポートされている Cisco QSFP 光ファイバケーブルまたは直接接続ケーブルを使用して、 C1 のポート e1/31 および e1/32 を c2 のポート e1/31 および e1/32 に接続します。

7. ポート 24 の設定を復元し、 C2 の一時ポートチャネル 2 を削除します。

Cisco コマンドの詳細については、『』の該当するガイドを参照してください "Cisco Nexus 3000 シリーズ NX-OS コマンドリファレンス"。

次に、適切な Cisco コマンドを使用して、ポート M24 の設定を復元する例を示します。 C2# configure C2 (config) # no interface breakout module 1 port 24 map 10g-4x C2 (config) # no interface port-channel 2 C2 (config-if) # int e1/24 C2 (config-if) # description 40GbE Node Port C2 (config-if) # spanning-tree port type edge C2 (config-if) # spanning-tree bpduguard enable C2 (config-if) # mtu 9216 C2 (config-if) # mtu 9216 C2 (config) # exit C2 (config) # exit C3 (config) # exit C3 (config) # exit C3 (config) # exit C3 (config) # exit C4 (config) # exit C5 (config) # exit C5 (confi

8. アクティブな 3232C スイッチである c2 の ISL ポート 31 および 32 を起動するには、次の Cisco コマン ドを入力します。 no shutdown

Cisco コマンドの詳細については、『』の該当するガイドを参照してください "Cisco Nexus 3000 シリーズ NX-OS コマンドリファレンス"。

例を示します

次の例は、 3232C スイッチ C2 で起動された Cisco コマンドの switchname configure を示しています。

C2# configure C2(config)# interface ethernet 1/31-32 C2(config-if-range)# no shutdown

9. 3232C スイッチ C2 の ISL 接続が「 up 」になっていることを確認します。

Cisco コマンドの詳細については、『』の該当するガイドを参照してください "Cisco Nexus 3000 シリーズ NX-OS コマンドリファレンス"。

ポート Eth1/31 および Eth1/32 は(P)を示している必要があります。これは、両方の ISL ポートがポー トチャネル内で稼働していることを意味します 例を示します

| C1# s     | how port-cha                                                                            | nnel sun                                       | nmary                                                                          |                                            |                   |  |
|-----------|-----------------------------------------------------------------------------------------|------------------------------------------------|--------------------------------------------------------------------------------|--------------------------------------------|-------------------|--|
| Flags     | : D - Down<br>I - Individ<br>s - Suspend<br>S - Switchd<br>U - Up (point<br>M - Not, in | dual F<br>ded r<br>ed F<br>rt-chanr<br>use. Mi | P - Up in p<br>H - Hot-sta<br>C - Module-<br>R - Routed<br>hel)<br>in-links no | oort-channel<br>Indby (LACP or<br>Fremoved | (members)<br>nly) |  |
| <br>Group | Port-<br>Channel                                                                        | Туре                                           | Protocol                                                                       | Member Ports                               | 5                 |  |
| <br>1     | <br>Pol(SU)                                                                             | Eth                                            | LACP                                                                           | Eth1/31(P)                                 | Eth1/32(P)        |  |

10. すべてのノードで、新しい3232CスイッチC1に接続されているすべてのクラスタインターコネクトポート を起動します。

「 network port modify 」を参照してください

例を示します

次の例は、 3232C スイッチ C1 の n1 および n2 ですべてのクラスタインターコネクトポートを起動 していることを示しています。

cluster::\*> network port modify -node n1 -port e0a -up-admin true cluster::\*> network port modify -node n1 -port e0d -up-admin true cluster::\*> network port modify -node n2 -port e0a -up-admin true cluster::\*> network port modify -node n2 -port e0d -up-admin true

11. クラスタノードポートのステータスを確認します。

「 network port show 」のように表示されます

次の例は、新しい 3232C スイッチ C1 のすべてのノードのすべてのクラスタインターコネクトポー トが稼働していることを確認します。 cluster::\*> network port show -role cluster (network port show) Node: n1 Ignore Speed(Mbps) Health Health Port IPspace Broadcast Domain Link MTU Admin/Oper Status Status \_\_\_\_\_ \_ e0a Cluster Cluster up 9000 auto/10000 -\_ eOb Cluster Cluster up 9000 auto/10000 -\_ up 9000 auto/10000 eOc Cluster Cluster \_ e0d Cluster Cluster up 9000 auto/10000 -\_ Node: n2 Ignore Speed(Mbps) Health Health Port IPspace Broadcast Domain Link MTU Admin/Oper Status Status \_\_\_\_\_ \_ e0a Cluster Cluster up 9000 auto/10000 -\_ eOb Cluster Cluster up 9000 auto/10000 -\_ up 9000 auto/10000 e0c Cluster Cluster \_ up 9000 auto/10000 eOd Cluster Cluster 8 entries were displayed.

12. すべてのノードで、特定のクラスタ LIF をそれぞれのホームポートにリバートします。

network interface revert -server Cluster -lif LIF\_name です

例を示します

```
次の例は、ノード n1 および n2 のホームポートにリバートする特定のクラスタ LIF を示しています。
```

cluster::\*> network interface revert -vserver Cluster -lif n1\_clus1 cluster::\*> network interface revert -vserver Cluster -lif n1\_clus4 cluster::\*> network interface revert -vserver Cluster -lif n2\_clus1 cluster::\*> network interface revert -vserver Cluster -lif n2\_clus4

13. インターフェイスがホームになっていることを確認します。

「network interface show -role cluster」のように表示されます

次の例は 'n1 と n2 のクラスタ・インターコネクト・インターフェイスのステータスを 'Up' および Is Home' に示しています

| <pre>cluster::*&gt; network interface show -role cluster  (network interface show)</pre> |          |              |            |              |         |  |  |
|------------------------------------------------------------------------------------------|----------|--------------|------------|--------------|---------|--|--|
| ,                                                                                        |          | Logical      | Status     | Network      | Current |  |  |
| Current                                                                                  | Is       |              |            |              |         |  |  |
| Vserver                                                                                  |          | Interface    | Admin/Oper | Address/Mask | Node    |  |  |
| Port                                                                                     | Hom      | e            |            |              |         |  |  |
|                                                                                          |          |              |            |              |         |  |  |
| Cluster                                                                                  |          | -            |            |              |         |  |  |
|                                                                                          |          | n1_clus1     | up/up      | 10.10.0.1/24 | nl      |  |  |
| e0a                                                                                      | tru      | e            |            |              |         |  |  |
|                                                                                          |          | n1_clus2     | up/up      | 10.10.0.2/24 | nl      |  |  |
| e0b                                                                                      | tru      | е            |            |              |         |  |  |
| 0                                                                                        |          | n1_clus3     | up/up      | 10.10.0.3/24 | n1      |  |  |
| euc                                                                                      | tru      |              |            | 10 10 0 4/24 | n 1     |  |  |
| eld                                                                                      | tru      | PULLER       | up/up      | 10.10.0.4/24 | 111     |  |  |
| 004                                                                                      | CIU      | n2 clus1     | up/up      | 10.10.0.5/24 | n2      |  |  |
| e0a                                                                                      | tru      | e            |            | ,            |         |  |  |
|                                                                                          |          | n2_clus2     | up/up      | 10.10.0.6/24 | n2      |  |  |
| e0b                                                                                      | tru      | e            |            |              |         |  |  |
|                                                                                          |          | n2_clus3     | up/up      | 10.10.0.7/24 | n2      |  |  |
| eOc                                                                                      | tru      | e            |            |              |         |  |  |
| 0.1                                                                                      |          | n2_clus4     | up/up      | 10.10.0.8/24 | n2      |  |  |
| eUd                                                                                      | e0d true |              |            |              |         |  |  |
| o entrie                                                                                 | es W     | ere displaye | ea.        |              |         |  |  |
|                                                                                          |          |              |            |              |         |  |  |

14. リモートクラスタインターフェイスの接続を確認します。

#### ONTAP 9.9.1以降

を使用できます network interface check cluster-connectivity コマンドを使用してクラス タ接続のアクセスチェックを開始し、詳細を表示します。

network interface check cluster-connectivity start  $\texttt{st}\mathcal{J}$  network interface check cluster-connectivity show

cluster1::\*> network interface check cluster-connectivity start

\*注:\*数秒待ってからコマンドを実行して`show`詳細を表示してください。

| cluster1::*> network interface check cluster-connectivity show |          |          |        |          |             |  |
|----------------------------------------------------------------|----------|----------|--------|----------|-------------|--|
|                                                                |          |          |        | Source   | Destination |  |
| Packet                                                         |          |          |        |          |             |  |
| Node                                                           | Date     |          |        | LIF      | LIF         |  |
| Loss                                                           |          |          |        |          |             |  |
|                                                                |          |          |        |          |             |  |
|                                                                |          |          |        |          |             |  |
| nl                                                             |          |          |        |          |             |  |
|                                                                | 3/5/2022 | 19:21:18 | -06:00 | n1_clus2 | n2-clus1    |  |
| none                                                           |          |          |        |          |             |  |
|                                                                | 3/5/2022 | 19:21:20 | -06:00 | n1_clus2 | n2_clus2    |  |
| none                                                           |          |          |        |          |             |  |
|                                                                |          |          |        |          |             |  |
| n2                                                             |          |          |        |          |             |  |
|                                                                | 3/5/2022 | 19:21:18 | -06:00 | n2_clus2 | n1_clus1    |  |
| none                                                           |          |          |        |          |             |  |
|                                                                | 3/5/2022 | 19:21:20 | -06:00 | n2_clus2 | n1_clus2    |  |
| none                                                           |          |          |        |          |             |  |

すべてのONTAPリリース

すべてのONTAPリリースで、 cluster ping-cluster -node <name> 接続を確認するコマンド:

cluster ping-cluster -node <name>

```
cluster1::*> cluster ping-cluster -node local
Host is n1
Getting addresses from network interface table...
Cluster n1 clus1 n1 e0a 10.10.0.1
Cluster n1 clus2 n1
                        e0b
                               10.10.0.2
Cluster n1_clus3 n1
                        e0c 10.10.0.3
Cluster n1 clus4 n1
                        e0d
                               10.10.0.4
Cluster n2 clus1 n2
                        e0a 10.10.0.5
Cluster n2 clus2 n2
                        e0b
                               10.10.0.6
Cluster n2 clus3 n2
                        e0c
                               10.10.0.7
Cluster n2_clus4 n2 e0d 10.10.0.8
Local = 10.10.0.1 10.10.0.2 10.10.0.3 10.10.0.4
Remote = 10.10.0.5 10.10.0.6 10.10.0.7 10.10.0.8
Cluster Vserver Id = 4294967293 Ping status:
. . . .
Basic connectivity succeeds on 16 path(s)
Basic connectivity fails on 0 path(s)
. . . . . . . . . . . . . . . .
Detected 9000 byte MTU on 16 path(s):
    Local 10.10.0.1 to Remote 10.10.0.5
    Local 10.10.0.1 to Remote 10.10.0.6
    Local 10.10.0.1 to Remote 10.10.0.7
    Local 10.10.0.1 to Remote 10.10.0.8
    Local 10.10.0.2 to Remote 10.10.0.5
    Local 10.10.0.2 to Remote 10.10.0.6
    Local 10.10.0.2 to Remote 10.10.0.7
    Local 10.10.0.2 to Remote 10.10.0.8
    Local 10.10.0.3 to Remote 10.10.0.5
    Local 10.10.0.3 to Remote 10.10.0.6
    Local 10.10.0.3 to Remote 10.10.0.7
    Local 10.10.0.3 to Remote 10.10.0.8
    Local 10.10.0.4 to Remote 10.10.0.5
    Local 10.10.0.4 to Remote 10.10.0.6
    Local 10.10.0.4 to Remote 10.10.0.7
    Local 10.10.0.4 to Remote 10.10.0.8
Larger than PMTU communication succeeds on 16 path(s)
RPC status:
4 paths up, 0 paths down (tcp check)
4 paths up, 0 paths down (udp check)
```

1. Nexus 3232Cクラスタスイッチにノードを追加して、クラスタを拡張します。

次の例では、 Nexus 3232C クラスタスイッチの両方で、ノード n3 と n4 のそれぞれのポート e1/7 と e1/8 に 40 GbE クラスタポートが接続され、両方のノードがクラスタに参加しています。使用する

40GbE クラスタインターコネクトポートは、 e4A および e4e です。

構成に含まれるデバイスに関する情報を表示します。

- 。「 network device-discovery show 」のように表示されます
- 。「 network port show -role cluster 」のように表示されます
- 。「 network interface show -role cluster 」のように表示されます
- <sup>Γ</sup> system cluster-switch show
| cluster::> | network<br>Local | device-discovery s<br>Discovered | how                                  |            |
|------------|------------------|----------------------------------|--------------------------------------|------------|
| Node       | Port             | Device                           | Interface                            | Platform   |
|            |                  |                                  |                                      | -          |
|            |                  |                                  |                                      |            |
| 111        |                  | C1                               | $E = hornor \frac{1}{1} \frac{1}{1}$ | NOV_COOOC  |
|            | eva              |                                  |                                      | NSK-CSZSZC |
|            | dU9              | 02                               | Ethernet1/1/1                        | N3K-C3232C |
|            | e0c              | C2                               | Ethernet1/1/2                        | N3K-C3232C |
|            | e0d              | C1                               | Ethernet1/1/2                        | N3K-C3232C |
| n2         | /cdp             |                                  |                                      |            |
|            | e0a              | C1                               | Ethernet1/1/3                        | N3K-C3232C |
|            | e0b              | C2                               | Ethernet1/1/3                        | N3K-C3232C |
|            | e0c              | C2                               | Ethernet1/1/4                        | N3K-C3232C |
|            | e0d              | C1                               | Ethernet1/1/4                        | N3K-C3232C |
| n3         | /cdp             |                                  |                                      |            |
|            | e4a              | C1                               | Ethernet1/7                          | N3K-C3232C |
|            | e4e              | C2                               | Ethernet1/7                          | N3K-C3232C |
| n4         | /cdp             |                                  |                                      |            |
|            | e4a              | C1                               | Ethernet1/8                          | N3K-C3232C |
|            | e4e              | C2                               | Ethernet1/8                          | N3K-C3232C |
| 12 entries | were di          | splayed.                         |                                      |            |

[+]

```
cluster::*> network port show -role cluster
 (network port show)
Node: n1
Ignore
                                      Speed(Mbps) Health
Health
Port IPspace Broadcast Domain Link MTU Admin/Oper Status
Status
----- ---- ----- ----- ---- ---- ----
_____ _
e0a Cluster Cluster up 9000 auto/10000 -
_
eOb Cluster Cluster up 9000 auto/10000 -
_
eOc Cluster Cluster
                        up 9000 auto/10000 -
_
                              up 9000 auto/10000 -
      Cluster Cluster
e0d
```

Node: n2 Ignore Speed(Mbps) Health Health Port IPspace Broadcast Domain Link MTU Admin/Oper Status Status \_\_\_\_\_ \_ e0a Cluster Cluster up 9000 auto/10000 -\_ e0b Cluster Cluster up 9000 auto/10000 -\_ eOc Cluster Cluster up 9000 auto/10000 eOd Cluster Cluster up 9000 auto/10000 -\_ Node: n3 Ignore Speed(Mbps) Health Health Port IPspace Broadcast Domain Link MTU Admin/Oper Status Status \_\_\_\_\_ \_ e4a Cluster Cluster up 9000 auto/40000 -\_ e4e Cluster Cluster up 9000 auto/40000 -Node: n4 Ignore Speed(Mbps) Health Health Port IPspace Broadcast Domain Link MTU Admin/Oper Status Status \_\_\_\_\_ \_\_\_\_ e4a Cluster Cluster up 9000 auto/40000 -\_ e4e Cluster Cluster up 9000 auto/40000 -

12 entries were displayed.

[+]

| <pre>cluster::*&gt; network interface show -role cluster (network interface show)</pre> |                         |            |               |         |  |  |
|-----------------------------------------------------------------------------------------|-------------------------|------------|---------------|---------|--|--|
|                                                                                         | Logical                 | Status     | Network       | Current |  |  |
| Current I<br>Vserver<br>Port H                                                          | Is<br>Interface<br>Home | Admin/Oper | Address/Mask  | Node    |  |  |
|                                                                                         |                         |            |               |         |  |  |
| Cluster                                                                                 |                         |            |               |         |  |  |
|                                                                                         | n1_clus1                | up/up      | 10.10.0.1/24  | nl      |  |  |
| e0a t                                                                                   | true                    |            |               |         |  |  |
| 01                                                                                      | n1_clus2                | up/up      | 10.10.0.2/24  | nl      |  |  |
| eub t                                                                                   | nl clus3                | מוו/מוו    | 10 10 0 3/24  | nl      |  |  |
| e0c t                                                                                   | crue                    |            | 10.10.00,21   |         |  |  |
|                                                                                         | n1_clus4                | up/up      | 10.10.0.4/24  | nl      |  |  |
| e0d t                                                                                   | true                    |            |               |         |  |  |
| - <b>(</b> - +                                                                          | n2_clus1                | up/up      | 10.10.0.5/24  | n2      |  |  |
| eva t                                                                                   | n2 clus2                | מנו/מנו    | 10.10.0.6/24  | n2      |  |  |
| e0b t                                                                                   | crue                    |            | ,             |         |  |  |
|                                                                                         | n2_clus3                | up/up      | 10.10.0.7/24  | n2      |  |  |
| e0c t                                                                                   | true                    |            |               |         |  |  |
| - 0 -1 +                                                                                | n2_clus4                | up/up      | 10.10.0.8/24  | n2      |  |  |
| eva t                                                                                   | n3 clus1                | מוו/ מוו   | 10 10 0 9/24  | n3      |  |  |
| e4a t                                                                                   | crue                    | ap, ap     | 10.10.0.0721  | 110     |  |  |
|                                                                                         | n3_clus2                | up/up      | 10.10.0.10/24 | n3      |  |  |
| e4e t                                                                                   | crue                    |            |               |         |  |  |
|                                                                                         | n4_clus1                | up/up      | 10.10.0.11/24 | n4      |  |  |
| e4a t                                                                                   | rue                     |            | 10 10 0 12/24 | ~ 1     |  |  |
| e4e t                                                                                   | in4_crusz               | սբյու      | 10.10.0.12/24 | 114     |  |  |
| 12 entries were displayed.                                                              |                         |            |               |         |  |  |

[+]

```
cluster::*> system cluster-switch show
Switch
                          Type
                                           Address
Model
              _____ ____
_____
                         cluster-network 10.10.1.103
C1
NX3232C
    Serial Number: FOX000001
     Is Monitored: true
           Reason:
  Software Version: Cisco Nexus Operating System (NX-OS) Software,
Version
                  7.0(3)I4(1)
   Version Source: CDP
C2
                         cluster-network 10.10.1.104
NX3232C
    Serial Number: FOX000002
     Is Monitored: true
           Reason:
  Software Version: Cisco Nexus Operating System (NX-OS) Software,
Version
                  7.0(3)I4(1)
   Version Source: CDP
CL1
                        cluster-network 10.10.1.101
NX5596
    Serial Number: 01234567
     Is Monitored: true
           Reason:
  Software Version: Cisco Nexus Operating System (NX-OS) Software,
Version
                  7.1(1)N1(1)
   Version Source: CDP
CL2
                       cluster-network 10.10.1.102
NX5596
    Serial Number: 01234568
     Is Monitored: true
           Reason:
  Software Version: Cisco Nexus Operating System (NX-OS) Software,
Version
                  7.1(1)N1(1)
   Version Source: CDP
4 entries were displayed.
```

2. 交換したNexus 5596を使用して取り外します system cluster-switch delete コマンドが自動的に 削除されない場合は、次の手順を実行します。

system cluster-switch delete -device switch-name

例を示します

cluster::> system cluster-switch delete -device CL1
cluster::> system cluster-switch delete -device CL2

次の手順

"移行の完了"です。

# 5596スイッチから3232Cスイッチへの移行を完了します。

Nexus 5596スイッチからNexus 3232Cスイッチへの移行を完了するには、次の手順を実行します。

手順

1. 適切なクラスタスイッチが監視されていることを確認します。

<sup>Γ</sup> system cluster-switch show

例を示します

```
cluster::> system cluster-switch show
Switch
                         Туре
                                         Address
Model
_____
                         _____
   _____
C1
                         cluster-network 10.10.1.103
NX3232C
    Serial Number: FOX00001
     Is Monitored: true
          Reason:
 Software Version: Cisco Nexus Operating System (NX-OS) Software,
Version
                  7.0(3) I4(1)
   Version Source: CDP
C2
                         cluster-network 10.10.1.104
NX3232C
    Serial Number: FOX000002
     Is Monitored: true
          Reason:
 Software Version: Cisco Nexus Operating System (NX-OS) Software,
Version
                  7.0(3)I4(1)
   Version Source: CDP
2 entries were displayed.
```

2. ケースの自動作成を抑制した場合は、AutoSupport メッセージを呼び出して作成を再度有効にします。

「 system node AutoSupport invoke -node \* -type all -message MAINT= end 」というメッセージが表示さ れます

次の手順 "スイッチヘルス監視の設定"です。

# 2/オトスイツチレスクラスタカラノイコウ

**2**ノードスイッチレスクラスタからの移行ワークフロー

2ノードスイッチレスクラスタからCisco Nexus 3232Cクラスタスイッチを使用したクラ スタに移行するワークフロー手順は、次のとおりです。

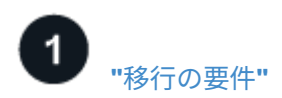

移行プロセスのスイッチ情報の例を確認します。

**2** "移行を準備"

2ノードスイッチクラスタへの移行に備えて、2ノードスイッチレスクラスタを準備します。

**3** "ポートの設定"

2ノードスイッチクラスタへの移行用に2ノードスイッチレスクラスタを構成します。

4

"移行の完了"

2ノードスイッチクラスタへの移行が完了しました。

移行の要件

2ノードスイッチレスクラスタの場合は、Cisco Nexus 3232Cクラスタネットワークスイ ッチを含む2ノードスイッチクラスタに移行できます。この手順は無停止で実行されま す。

作業を開始する前に

次のインストールと接続を確認します。

- ポートはノード接続に使用できます。クラスタスイッチは、 Inter-Switch Link (ISL;スイッチ間リンク)ポート e1/31~32 を使用します。
- クラスタ接続用の適切なケーブルを用意しておきます。
  - 。10GbE クラスタ接続のノードには、ブレークアウト光ケーブルまたは QSFP / SFP+ 銅線ブレークア ウトケーブルを備えた QSFP 光モジュールが必要です。
  - <sup>。</sup>40/100GbE クラスタ接続が確立されているノードには、サポートされている QSFP/QSFP28 光モジ ュール(ファイバケーブルまたは QSFP/QSFP28 銅線直接接続ケーブル)が必要です。

<sup>•</sup> クラスタスイッチでは、適切なISLケーブル接続が必要です。

- QSFP28ファイバケーブルまたは銅線直接接続ケーブル×2。
- ・構成が適切にセットアップされ、機能している。

2ノードスイッチレスクラスタの設定で2ノードが接続され、機能している必要があります。

- ・ すべてのクラスタポートが「稼働」状態です。
- Cisco Nexus 3232Cクラスタスイッチがサポートされます。
- ・既存のクラスタネットワーク構成には次のものがあります。

。両方のスイッチの冗長で完全に機能している Nexus 3232C クラスタインフラ

- 。スイッチにインストールされている最新の RCF および NX-OS バージョン
- 。両方のスイッチで管理接続を使用します
- 。両方のスイッチへのコンソールアクセス
- <sup>。</sup>移行されていない、すべてのクラスタ論理インターフェイス(LIF)の状態が「up」になっている必要 があります
- 。スイッチの初期カスタマイズ
- <sup>。</sup> すべての ISL ポートが有効でケーブル接続されている

使用例について

この手順の例では、スイッチとノードで次の命名法を使用しています。

- Nexus 3232Cクラスタスイッチ、\* C1 および C2 \*。
- ノードは\* n1 および n2 \*です。

この手順の例では、2つのノードを使用し、それぞれに2つの40GbEクラスタインターコネクトポート\* e4a と e4e \*を使用します。に"\_ Hardware Universe \_"は、プラットフォームのクラスタポートに関する詳細が記載 されています。

- \* n1\_clus1 は、ノード n1 のクラスタスイッチ c1 \*に接続される最初のクラスタ論理インターフェイス (LIF)です。
- \* n1\_clus2 は、ノード n1 のクラスタスイッチ c2 \*に接続される最初のクラスタLIFです。
- \* n2 clus1 は、ノード n2 のクラスタスイッチ c1 \*に接続される最初のクラスタLIFです。
- \* n2\_clus2 は、ノード n2 のクラスタスイッチ c2 \*に接続する2番目のクラスタLIFです。
- 10GbE ポートと 40 / 100GbE ポートの数は、で使用可能なリファレンス構成ファイル(RCF)に定義されています "Cisco ® Cluster Network Switch Reference Configuration File Download (Cisco ® クラスタネットワークスイッチリファレンス構成ファイルのダウンロード"ページ

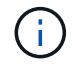

手順 では、 ONTAP コマンドと Cisco Nexus 3000 シリーズスイッチコマンドの両方を使用す る必要があります。特に明記されていないかぎり、 ONTAP コマンドを使用します。

#### 次の手順

#### "移行を準備"です。

# 2ノードスイッチレスクラスタから2ノードスイッチクラスタへの移行を準備

Cisco Nexus 3232Cクラスタネットワークスイッチを含む2ノードスイッチクラスタに移 行するための準備手順は、次のとおりです。

#### 手順

1. このクラスタで AutoSupport が有効になっている場合は、 AutoSupport メッセージを呼び出してケースの 自動作成を抑制します。

'system node AutoSupport invoke -node \* -type all -message MAINT=xh`

xは、メンテナンス時間の長さ(時間単位)です。

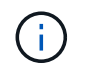

AutoSupport メッセージはテクニカルサポートにこのメンテナンスタスクについて通知し、 メンテナンス時間中はケースの自動作成が停止されます。

- 2. 各クラスタインターフェイスの管理ステータスまたは動作ステータスを確認します。
  - a. ネットワークポートの属性を表示します。

「 network port show -role cluster 」のように表示されます

例を示します

```
cluster::*> network port show -role cluster
 (network port show)
Node: n1
Ignore
                                  Speed (Mbps)
Health Health
Port IPspace Broadcast Domain Link MTU Admin/Oper
Status
      Status
_____ _ ____
_____ ___
                      up 9000 auto/40000 -
e4a
   Cluster
              Cluster
e4e Cluster Cluster up 9000 auto/40000 -
_
Node: n2
Ignore
                                  Speed (Mbps)
Health Health
Port IPspace Broadcast Domain Link MTU Admin/Oper
Status Status
_____ ____
     Cluster Cluster up 9000 auto/40000 -
e4a
e4e Cluster Cluster up
                               9000 auto/40000 -
4 entries were displayed.
```

b. 論理インターフェイスとそのホームノードに関する情報を表示します。

「network interface show -role cluster」のように表示されます

```
cluster::*> network interface show -role cluster
 (network interface show)
        Logical Status Network
                                        Current
Current Is
Vserver Interface Admin/Oper Address/Mask
                                       Node
Port Home
_____ _
_____ _
Cluster
        n1 clus1 up/up 10.10.0.1/24 n1
e4a
     true
        n1 clus2 up/up
                         10.10.0.2/24
                                        n1
e4e
     true
        n2 clus1 up/up
                         10.10.0.3/24
                                       n2
e4a
     true
        n2 clus2 up/up 10.10.0.4/24
                                        n2
e4e
     true
4 entries were displayed.
```

C. advanced 権限のコマンドを使用して、スイッチレスクラスタの検出が有効になっていることを確認します。

network options detect-switchless -cluster show `

例を示します

次の例の出力は、スイッチレスクラスタの検出が有効であることを示しています。

cluster::\*> network options detect-switchless-cluster show
Enable Switchless Cluster Detection: true

 新しい 3232C スイッチに適切な RCF とイメージがインストールされていることを確認し、ユーザ、パス ワード、ネットワークアドレスの追加など、必要なサイトのカスタマイズを行います。

この時点で両方のスイッチを準備する必要があります。RCF とイメージソフトウェアをアップグレードす る必要がある場合は、次の手順を実行する必要があります。

a. ネットアップサポートサイトの \_Cisco イーサネットスイッチ \_ ページにアクセスします。

"Cisco イーサネットスイッチ"

- b. 使用しているスイッチおよび必要なソフトウェアバージョンを、このページの表に記載します。
- c. 適切なバージョンの RCF をダウンロードします。
- d. [Description]ページで[continue]を選択し、ライセンス契約に同意して、[Download]\*ページの指示に従ってRCFをダウンロードします。
- e. 適切なバージョンのイメージソフトウェアをダウンロードします。

"Cisco Cluster and Management Network Switch Reference Configuration File のダウンロードページ"

- [Description]ページで[continue]を選択し、ライセンス契約に同意して、[Download]\*ページの指示に従ってRCFをダウンロードします。
- 5. Nexus 3232C スイッチ C1 および C2 では、ノードに接続されているすべてのポート C1 と C2 を無効に します。ただし、 ISL ポート e1/31~32 は無効にしないでください。

Ciscoコマンドの詳細については、の次のリストを参照してください "Cisco Nexus 3000 シリーズ NX-OS コマンドリファレンス"。

例を示します

次の例は、 RCF 「 NX3232\_RCF\_v1\_24p10g\_24p100g.txt 」でサポートされている設定を使用して、 Nexus 3232C クラスタスイッチ C1 および C2 のポート 1 ~ 30 を無効にする方法を示しています。

```
C1# copy running-config startup-config
[] 100% Copy complete.
C1# configure
C1(config)# int e1/1/1-4,e1/2/1-4,e1/3/1-4,e1/4/1-4,e1/5/1-4,e1/6/1-
4, e1/7-30
C1(config-if-range) # shutdown
C1(config-if-range) # exit
C1(config) # exit
C2# copy running-config startup-config
[] 100% Copy complete.
C2# configure
C2(config) # int e1/1/1-4,e1/2/1-4,e1/3/1-4,e1/4/1-4,e1/5/1-4,e1/6/1-
4,e1/7-30
C2(config-if-range) # shutdown
C2(config-if-range) # exit
C2(config) # exit
```

- 6. サポートされているケーブル配線を使用して、 C1 のポート 1/31 および 1/32 を C2 の同じポートに接続 します。
- 7. C1 と C2 で ISL ポートが動作していることを確認します。

「ポートチャネルの概要」

Ciscoコマンドの詳細については、の次のリストを参照してください "Cisco Nexus 3000 シリーズ NX-OS コマンドリファレンス"。

例を示します

```
次に、 ISL ポートが C1 および C2 で動作していることを確認するために使用される Cisco`show
port-channel summary` コマンドの例を示します。
 C1# show port-channel summary
 Flags: D - Down P - Up in port-channel (members)
     I - Individual H - Hot-standby (LACP only) s -
 Suspended r - Module-removed
     S - Switched R - Routed
     U - Up (port-channel)
     M - Not in use. Min-links not met
 _____
 _____
     Port-
 Group Channel Type Protocol Member Ports
 _____
 _____
 1 Pol(SU) Eth LACP Eth1/31(P) Eth1/32(P)
 C2# show port-channel summary
 Flags: D - Down P - Up in port-channel (members)
     I - Individual H - Hot-standby (LACP only) s -
 Suspended r - Module-removed
     S - Switched R - Routed
     U - Up (port-channel)
     M - Not in use. Min-links not met
 _____
 _____
 Group Port- Type Protocol Member Ports
     Channel
  _____
 _____
 1 Pol(SU) Eth LACP Eth1/31(P) Eth1/32(P)
```

8. スイッチ上の隣接デバイスのリストを表示します。

Ciscoコマンドの詳細については、の次のリストを参照してください "Cisco Nexus 3000 シリーズ NX-OS コマンドリファレンス"。

次に、スイッチ上の隣接デバイスを表示するために使用される Cisco コマンド「 show cdp neighbors 」の例を示します。

```
C1# show cdp neighbors
Capability Codes: R - Router, T - Trans-Bridge, B - Source-Route-
Bridge
                 S - Switch, H - Host, I - IGMP, r - Repeater,
                 V - VoIP-Phone, D - Remotely-Managed-Device,
s - Supports-STP-Dispute
Device-ID
                  Local Intrfce Hldtme Capability Platform
Port ID
С2
                  Eth1/31
                                174 R S I S N3K-C3232C
Eth1/31
                                174 R S I S N3K-C3232C
C2
                  Eth1/32
Eth1/32
Total entries displayed: 2
C2# show cdp neighbors
Capability Codes: R - Router, T - Trans-Bridge, B - Source-Route-
Bridge
                 S - Switch, H - Host, I - IGMP, r - Repeater,
                 V - VoIP-Phone, D - Remotely-Managed-Device,
s - Supports-STP-Dispute
Device-ID
                  Local Intrfce Hldtme Capability Platform
Port ID
                  Eth1/31
                                178 R S I S N3K-C3232C
C1
Eth1/31
C1
                  Eth1/32
                                178 R S I s N3K-C3232C
Eth1/32
Total entries displayed: 2
```

9. 各ノードのクラスタポート接続を表示します。

「network device-discovery show」のように表示されます

次の例は、2ノードスイッチレスクラスタ構成のクラスタポート接続を示しています。

| cluster::*> network device-discovery show |       |            |           |          |  |
|-------------------------------------------|-------|------------|-----------|----------|--|
|                                           | Local | Discovered |           |          |  |
| Node                                      | Port  | Device     | Interface | Platform |  |
|                                           | ·     |            |           |          |  |
|                                           |       |            |           |          |  |
| nl                                        | /cdp  |            |           |          |  |
|                                           | e4a   | n2         | e4a       | FAS9000  |  |
|                                           | e4e   | n2         | e4e       | FAS9000  |  |
| n2                                        | /cdp  |            |           |          |  |
|                                           | e4a   | nl         | e4a       | FAS9000  |  |
|                                           | e4e   | nl         | e4e       | FAS9000  |  |
|                                           |       |            |           |          |  |

次の手順

"ポートの設定"です。

**2**ノードスイッチレスクラスタから**2**ノードスイッチクラスタへ移行するためのポートの 設定

Nexus 3232Cスイッチで、2ノードスイッチレスクラスタから2ノードスイッチクラスタ に移行するポートを設定する手順は、次のとおりです。

手順

1. n1\_clus1 と n2\_clus1 の LIF をデスティネーションノードの物理ポートに移行します。

network interface migrate -vserver vserver-name -lif lif-name source-node source-node-name -destination-port destination-port-name

例を示します

```
次の例に示すように、各ローカルノードに対してコマンドを実行する必要があります。
```

cluster::\*> network interface migrate -vserver cluster -lif n1\_clus1
-source-node n1
-destination-node n1 -destination-port e4e
cluster::\*> network interface migrate -vserver cluster -lif n2\_clus1
-source-node n2
-destination-node n2 -destination-port e4e

2. クラスタインターフェイスが正常に移行されたことを確認します。

「 network interface show -role cluster 」のように表示されます

例を示します

```
次の例は、移行完了後に n1 clus1 と n2 clus1 の LIF の「 Is Home 」ステータスを「 false 」にして
います。
 cluster::*> network interface show -role cluster
  (network interface show)
          Logical Status Network
                                           Current
 Current Is
           Interface Admin/Oper Address/Mask Node
 Vserver
 Port Home
 ----- ----- ------
 _____ ___
 Cluster
          n1 clus1 up/up 10.10.0.1/24 n1
 e4e
      false
                            10.10.0.2/24
          n1 clus2 up/up
                                            n1
      true
 e4e
           n2 clus1 up/up
                            10.10.0.3/24
                                             n2
 e4e false
           n2 clus2 up/up 10.10.0.4/24 n2
 e4e
       true
  4 entries were displayed.
```

3. 手順 9 で移行した n1\_clus1 LIF と n2\_clus1 LIF のクラスタポートをシャットダウンします。

'network port modify -node node\_name --port\_port-name\_up-admin false

例を示します

次の例に示すように、各ポートに対してコマンドを実行する必要があります。

cluster::\*> network port modify -node n1 -port e4a -up-admin false
cluster::\*> network port modify -node n2 -port e4a -up-admin false

4. リモートクラスタインターフェイスの接続を確認します。

# ONTAP 9.9.1以降

を使用できます network interface check cluster-connectivity コマンドを使用してクラス タ接続のアクセスチェックを開始し、詳細を表示します。

network interface check cluster-connectivity start st J network interface check cluster-connectivity show

cluster1::\*> network interface check cluster-connectivity start

\*注:\*数秒待ってからコマンドを実行して`show`詳細を表示してください。

| cluster1::*> network interface check cluster-connectivity show |          |          |        |          |             |  |
|----------------------------------------------------------------|----------|----------|--------|----------|-------------|--|
|                                                                |          |          |        | Source   | Destination |  |
| Packet                                                         |          |          |        |          |             |  |
| Node                                                           | Date     |          |        | LIF      | LIF         |  |
| Loss                                                           |          |          |        |          |             |  |
|                                                                |          |          |        |          |             |  |
|                                                                |          |          |        |          |             |  |
| nl                                                             |          |          |        |          |             |  |
|                                                                | 3/5/2022 | 19:21:18 | -06:00 | n1_clus2 | n2-clus1    |  |
| none                                                           |          |          |        |          |             |  |
|                                                                | 3/5/2022 | 19:21:20 | -06:00 | n1_clus2 | n2_clus2    |  |
| none                                                           |          |          |        |          |             |  |
|                                                                |          |          |        |          |             |  |
| n2                                                             |          |          |        |          |             |  |
|                                                                | 3/5/2022 | 19:21:18 | -06:00 | n2_clus2 | n1_clus1    |  |
| none                                                           |          |          |        |          |             |  |
|                                                                | 3/5/2022 | 19:21:20 | -06:00 | n2_clus2 | n1_clus2    |  |
| none                                                           |          |          |        |          |             |  |

すべてのONTAPリリース

すべてのONTAPリリースで、 cluster ping-cluster -node <name> 接続を確認するコマンド:

cluster ping-cluster -node <name>

```
cluster1::*> cluster ping-cluster -node local
Host is n1
Getting addresses from network interface table...
Cluster n1 clus1 n1
                         e4a 10.10.0.1
Cluster n1 clus2 n1
                                10.10.0.2
                         e4e
                         e4a 10.10.0.3
Cluster n2 clus1 n2
Cluster n2 clus2 n2
                         e4e
                                10.10.0.4
Local = 10.10.0.1 \ 10.10.0.2
Remote = 10.10.0.3 10.10.0.4
Cluster Vserver Id = 4294967293 Ping status:
. . . .
Basic connectivity succeeds on 4 path(s)
Basic connectivity fails on 0 path(s) .....
Detected 9000 byte MTU on 32 path(s):
   Local 10.10.0.1 to Remote 10.10.0.3
   Local 10.10.0.1 to Remote 10.10.0.4
   Local 10.10.0.2 to Remote 10.10.0.3
   Local 10.10.0.2 to Remote 10.10.0.4
Larger than PMTU communication succeeds on 4 path(s) RPC status:
1 paths up, 0 paths down (tcp check)
1 paths up, 0 paths down (ucp check)
```

1. ノードn1のE4Aからケーブルを外します。

実行コンフィギュレーションを参照して、スイッチ C1 (この例ではポート 1/7 )の最初の 40 GbE ポー トを n1 の e4A に接続します( Nexus 3232C スイッチでサポートされているケーブル接続を使用)。

2. ノード n2 の e4A からケーブルを外します。

サポートされているケーブルを使用して、実行構成を参照し、 C1 のポート 1/8 で使用可能な次の 40GbE ポートに e4A を接続します。

3. C1 ですべてのノード側ポートを有効にします。

Cisco コマンドの詳細については、に記載されているガイドを参照してください "Cisco Nexus 3000 シリーズ NX-OS コマンドリファレンス"。

次の例は、 RCF 「 NX3232\_RCF\_v1\_24p10g\_26p100g.txt 」でサポートされている設定を使用して、 Nexus 3232C クラスタスイッチ C1 および C2 でポート 1~30 を有効にします。

```
C1# configure
C1(config)# int e1/1/1-4,e1/2/1-4,e1/3/1-4,e1/4/1-4,e1/5/1-4,e1/6/1-
4,e1/7-30
C1(config-if-range)# no shutdown
C1(config-if-range)# exit
C1(config)# exit
```

4. 各ノードで、最初のクラスタポート e4A を有効にします。

'network port modify -node node\_name --port\_port-name\_up-admin true

例を示します

cluster::\*> network port modify -node n1 -port e4a -up-admin true
cluster::\*> network port modify -node n2 -port e4a -up-admin true

5. 両方のノードでクラスタが動作していることを確認します。

「network port show -role cluster」のように表示されます

```
cluster::*> network port show -role cluster
 (network port show)
Node: n1
Ignore
                                  Speed(Mbps) Health
Health
Port IPspace Broadcast Domain Link MTU Admin/Oper Status
Status
_____ ____
                          up 9000 auto/40000 -
e4a
      Cluster
              Cluster
e4e Cluster Cluster up 9000 auto/40000 -
_
Node: n2
Ignore
                                  Speed(Mbps) Health
Health
Port IPspace Broadcast Domain Link MTU Admin/Oper Status
Status
_____ ____
e4a Cluster Cluster up 9000 auto/40000 -
                          up 9000 auto/40000 -
     Cluster
              Cluster
e4e
4 entries were displayed.
```

6. 各ノードについて、移行したすべてのクラスタインターコネクト LIF をリバートします。

network interface revert -vserver cluster -lif LIF\_name です

例を示します

次の例に示すように、各 LIF をそれぞれのホームポートに個別にリバートする必要があります。

cluster::\*> network interface revert -vserver cluster -lif n1\_clus1
cluster::\*> network interface revert -vserver cluster -lif n2\_clus1

7. すべての LIF がそれぞれのホームポートにリバートされたことを確認します。

「network interface show -role cluster」のように表示されます

Is Home カラムには ' Current Port カラムに一覧表示されているすべてのポートの値 'true' が表示されます 表示された値が「 false 」の場合、ポートはリバートされていません。

```
例を示します
```

| <pre>cluster::*&gt; network interface show -role cluster</pre> |                |            |              |         |  |  |
|----------------------------------------------------------------|----------------|------------|--------------|---------|--|--|
| (netwo:                                                        | rk interface s | how)       |              |         |  |  |
|                                                                | Logical        | Status     | Network      | Current |  |  |
| Current                                                        | Is             |            |              |         |  |  |
| Vserver                                                        | Interface      | Admin/Oper | Address/Mask | Node    |  |  |
| Port                                                           | Home           |            |              |         |  |  |
|                                                                |                |            |              |         |  |  |
|                                                                |                |            |              |         |  |  |
| Cluster                                                        |                |            |              |         |  |  |
|                                                                | nl_clus1       | up/up      | 10.10.0.1/24 | nl      |  |  |
| e4a                                                            | true           |            |              |         |  |  |
|                                                                | n1_clus2       | up/up      | 10.10.0.2/24 | nl      |  |  |
| e4e                                                            | true           |            |              |         |  |  |
|                                                                | n2_clus1       | up/up      | 10.10.0.3/24 | n2      |  |  |
| e4a                                                            | e4a true       |            |              |         |  |  |
|                                                                | n2_clus2       | up/up      | 10.10.0.4/24 | n2      |  |  |
| e4e                                                            | e4e true       |            |              |         |  |  |
| 4 entries were displayed.                                      |                |            |              |         |  |  |

8. 各ノードのクラスタポート接続を表示します。

「network device-discovery show」のように表示されます

例を示します

| cluster:: | *> networ | k device-discovery | show        |            |
|-----------|-----------|--------------------|-------------|------------|
|           | Local     | Discovered         |             |            |
| Node      | Port      | Device             | Interface   | Platform   |
|           |           |                    |             | -          |
| n1        | <br>/cdp  |                    |             |            |
|           | e4a       | C1                 | Ethernet1/7 | N3K-C3232C |
|           | e4e       | n2                 | e4e         | FAS9000    |
| n2        | /cdp      |                    |             |            |
|           | e4a       | C1                 | Ethernet1/8 | N3K-C3232C |
|           | e4e       | nl                 | e4e         | FAS9000    |
|           |           |                    |             |            |

9. 各ノードのコンソールで、 clus2 をポート e4A に移行します。

<sup>r</sup> network interface migrate cluster-lif\_lif-name \_ -source-node-source\_node-name-destination-node -destination-node-name-destination-port\_destination-port\_destination-port\_name`

例を示します

次の例に示すように、各 LIF をそれぞれのホームポートに個別に移行する必要があります。

cluster::\*> network interface migrate -vserver cluster -lif n1\_clus2 -source-node n1 -destination-node n1 -destination-port e4a cluster::\*> network interface migrate -vserver cluster -lif n2\_clus2 -source-node n2 -destination-node n2 -destination-port e4a

10. 両方のノードでクラスタポート clus2 LIF をシャットダウンします。

「 network port modify 」を参照してください

例を示します

次の例は ' 指定されたポートを false に設定し ' 両方のノードでポートをシャットダウンする方法を 示しています

cluster::\*> network port modify -node n1 -port e4e -up-admin false
cluster::\*> network port modify -node n2 -port e4e -up-admin false

11. クラスタの LIF のステータスを確認します。

「 network interface show 」を参照してください

例を示します

```
cluster::*> network interface show -role cluster
 (network interface show)
         Logical Status Network
                                            Current
Current Is
Vserver Interface Admin/Oper Address/Mask
                                           Node
Port
     Home
 _____
_____ ___
Cluster
         n1 clus1 up/up
                           10.10.0.1/24 n1
e4a
     true
         n1 clus2 up/up
                            10.10.0.2/24
                                            n1
e4a
      false
         n2 clus1 up/up
                            10.10.0.3/24
                                            n2
e4a
     true
         n2 clus2 up/up
                            10.10.0.4/24
                                            n2
e4a
      false
4 entries were displayed.
```

12. ノード n1 の e4e からケーブルを外します。

実行構成を参照し、スイッチ c2 (この例ではポート 1/7 )の最初の 40 GbE ポートをノード n1 の e4e に接続します。 Nexus 3232C スイッチモデルに対応するケーブル接続を使用します。

13. ノード n2 の e4e からケーブルを外します。

Nexus 3232C スイッチモデルに適したケーブル接続を使用して、実行構成を参照し、 c2 のポート 1 / 8 の次に使用可能な 40GbE ポートに e4e を接続します。

14. C2 のすべてのノード側ポートを有効にします。

例を示します

次の例は、 RCF 「 NX323\_RCF \_v1.0.1\_24p10g\_26p100g.txt 」でサポートされている設定を使用して、 Nexus 3132Q-V クラスタスイッチ C1 と C2 のポート 1~30 を有効にします。

```
C2# configure
C2(config)# int el/1/1-4,el/2/1-4,el/3/1-4,el/4/1-4,el/5/1-4,el/6/1-
4,el/7-30
C2(config-if-range)# no shutdown
C2(config-if-range)# exit
C2(config)# exit
```

15. 各ノードで2つ目のクラスタポート e4e を有効にします。

「 network port modify 」を参照してください

例を示します

次の例は、各ノードの2つ目のクラスタポート e4e を起動した状態を示しています。

cluster::\*> network port modify -node n1 -port e4e -up-admin true
cluster::\*> \*network port modify -node n2 -port e4e -up-admin true\*s

16. 各ノードについて、移行したすべてのクラスタインターコネクト LIF をリバートします。

「network interface revert」の略

例を示します

次の例は、移行された LIF をホームポートにリバートする方法を示しています。

cluster::\*> network interface revert -vserver Cluster -lif n1\_clus2
cluster::\*> network interface revert -vserver Cluster -lif n2\_clus2

#### 次の手順

### "移行の完了"です。

2ノードスイッチレスクラスタから2ノードスイッチクラスタへの移行の完了

Nexus 3232Cスイッチで2ノードスイッチクラスタへの2ノードスイッチクラスタの移行 を完了するには、次の手順を実行します。

#### 手順

1. すべてのクラスタインターコネクトポートがホームポートにリバートされたことを確認します。

「network interface show -role cluster」のように表示されます

Is Home カラムには ' Current Port カラムに一覧表示されているすべてのポートの値 'true' が表示されます 表示された値が「 false 」の場合、ポートはリバートされていません。 例を示します

```
cluster::*> network interface show -role cluster
 (network interface show)
        Logical Status Network
                                        Current
Current Is
Vserver Interface Admin/Oper Address/Mask Node
Port Home
  ----- ------ ------
_____ ___
Cluster
      n1_clus1 up/up 10.10.0.1/24 n1
e4a
     true
        n1_clus2 up/up
                         10.10.0.2/24
                                       n1
e4e
     true
        n2 clus1 up/up 10.10.0.3/24 n2
e4a
     true
        n2 clus2 up/up 10.10.0.4/24 n2
e4e
     true
4 entries were displayed.
```

2. すべてのクラスタ・インターコネクト・ポートが up 状態になっていることを確認します。

「network port show -role cluster」のように表示されます

3. 各クラスタポートの各ノードへの接続に使用されているクラスタスイッチポート番号を表示します。

「 network device-discovery show 」のように表示されます

例を示します

| cluster::*> | > networ | k device-discovery | show        |            |
|-------------|----------|--------------------|-------------|------------|
|             | Local    | Discovered         |             |            |
| Node        | Port     | Device             | Interface   | Platform   |
|             |          |                    |             | -          |
|             |          |                    |             |            |
| nl          | /cdp     |                    |             |            |
|             | e4a      | C1                 | Ethernet1/7 | N3K-C3232C |
|             | e4e      | C2                 | Ethernet1/7 | N3K-C3232C |
| n2          | /cdp     |                    |             |            |
|             | e4a      | C1                 | Ethernet1/8 | N3K-C3232C |
|             | e4e      | C2                 | Ethernet1/8 | N3K-C3232C |
|             |          |                    |             |            |

4. 検出された監視対象のクラスタスイッチを表示します。

<sup>Γ</sup> system cluster-switch show

例を示します

```
cluster::*> system cluster-switch show
Switch
                                        Address
                        Туре
Model
_____
_____
С1
                    cluster-network 10.10.1.101
NX3232CV
Serial Number: FOX000001
Is Monitored: true
Reason:
Software Version: Cisco Nexus Operating System (NX-OS) Software,
Version 7.0(3)I6(1)
Version Source: CDP
C2
                       cluster-network 10.10.1.102
NX3232CV
Serial Number: FOX000002
Is Monitored: true
Reason:
Software Version: Cisco Nexus Operating System (NX-OS) Software,
Version 7.0(3)I6(1)
Version Source: CDP 2 entries were displayed.
```

5. スイッチレスクラスタの検出によって、スイッチレスクラスタのオプションが disabled に変更されたこと を確認します。

network options switchless-cluster show

6. リモートクラスタインターフェイスの接続を確認します。

# ONTAP 9.9.1以降

を使用できます network interface check cluster-connectivity コマンドを使用してクラス タ接続のアクセスチェックを開始し、詳細を表示します。

network interface check cluster-connectivity start  $\texttt{st}\mathcal{J}$  network interface check cluster-connectivity show

cluster1::\*> network interface check cluster-connectivity start

\*注:\*数秒待ってからコマンドを実行して`show`詳細を表示してください。

| cluster1::*> network interface check cluster-connectivity show |          |          |        |          |             |  |
|----------------------------------------------------------------|----------|----------|--------|----------|-------------|--|
|                                                                |          |          |        | Source   | Destination |  |
| Packet                                                         |          |          |        |          |             |  |
| Node                                                           | Date     |          |        | LIF      | LIF         |  |
| Loss                                                           |          |          |        |          |             |  |
|                                                                |          |          |        |          |             |  |
|                                                                |          |          |        |          |             |  |
| nl                                                             |          |          |        |          |             |  |
|                                                                | 3/5/2022 | 19:21:18 | -06:00 | n1_clus2 | n2-clus1    |  |
| none                                                           |          |          |        |          |             |  |
|                                                                | 3/5/2022 | 19:21:20 | -06:00 | n1_clus2 | n2_clus2    |  |
| none                                                           |          |          |        |          |             |  |
| 0                                                              |          |          |        |          |             |  |
| n2                                                             | 0/5/0000 | 10 01 10 |        |          |             |  |
|                                                                | 3/5/2022 | 19:21:18 | -06:00 | n2_clus2 | nl_clusl    |  |
| none                                                           | 2/5/0000 | 10 01 00 |        | 0 1 0    | 1 1 0       |  |
|                                                                | 3/5/2022 | 19:21:20 | -06:00 | n2_clus2 | n1_clus2    |  |
| none                                                           |          |          |        |          |             |  |

すべてのONTAPリリース

すべてのONTAPリリースで、 cluster ping-cluster -node <name> 接続を確認するコマンド:

cluster ping-cluster -node <name>

```
cluster1::*> cluster ping-cluster -node local
Host is nl
Getting addresses from network interface table...
Cluster n1 clus1 n1
                     e4a 10.10.0.1
Cluster n1 clus2 n1
                         e4e
                                10.10.0.2
Cluster n2_clus1 n2
                         e4a 10.10.0.3
Cluster n2 clus2 n2
                        e4e
                                10.10.0.4
Local = 10.10.0.1 \ 10.10.0.2
Remote = 10.10.0.3 10.10.0.4
Cluster Vserver Id = 4294967293
Ping status:
. . . .
Basic connectivity succeeds on 4 path(s)
Basic connectivity fails on 0 path(s) .....
Detected 9000 byte MTU on 32 path(s):
   Local 10.10.0.1 to Remote 10.10.0.3
   Local 10.10.0.1 to Remote 10.10.0.4
   Local 10.10.0.2 to Remote 10.10.0.3
   Local 10.10.0.2 to Remote 10.10.0.4
Larger than PMTU communication succeeds on 4 path(s) RPC status:
1 paths up, 0 paths down (tcp check)
1 paths up, 0 paths down (ucp check)
```

1. ケースの自動作成を抑制した場合は、AutoSupportメッセージを呼び出して再度有効にします。

「 system node AutoSupport invoke -node \* -type all -message MAINT= end 」というメッセージが表示されます

# 次の手順

"スイッチヘルス監視の設定"です。

Copyright © 2025 NetApp, Inc. All Rights Reserved. Printed in the U.S.このドキュメントは著作権によって保護されています。著作権所有者の書面による事前承諾がある場合を除き、画像媒体、電子媒体、および写真複写、記録媒体、テープ媒体、電子検索システムへの組み込みを含む機械媒体など、いかなる形式および方法による複製も禁止します。

ネットアップの著作物から派生したソフトウェアは、次に示す使用許諾条項および免責条項の対象となりま す。

このソフトウェアは、ネットアップによって「現状のまま」提供されています。ネットアップは明示的な保 証、または商品性および特定目的に対する適合性の暗示的保証を含み、かつこれに限定されないいかなる暗示 的な保証も行いません。ネットアップは、代替品または代替サービスの調達、使用不能、データ損失、利益損 失、業務中断を含み、かつこれに限定されない、このソフトウェアの使用により生じたすべての直接的損害、 間接的損害、偶発的損害、特別損害、懲罰的損害、必然的損害の発生に対して、損失の発生の可能性が通知さ れていたとしても、その発生理由、根拠とする責任論、契約の有無、厳格責任、不法行為(過失またはそうで ない場合を含む)にかかわらず、一切の責任を負いません。

ネットアップは、ここに記載されているすべての製品に対する変更を随時、予告なく行う権利を保有します。 ネットアップによる明示的な書面による合意がある場合を除き、ここに記載されている製品の使用により生じ る責任および義務に対して、ネットアップは責任を負いません。この製品の使用または購入は、ネットアップ の特許権、商標権、または他の知的所有権に基づくライセンスの供与とはみなされません。

このマニュアルに記載されている製品は、1つ以上の米国特許、その他の国の特許、および出願中の特許によって保護されている場合があります。

権利の制限について:政府による使用、複製、開示は、DFARS 252.227-7013(2014年2月)およびFAR 5252.227-19(2007年12月)のRights in Technical Data -Noncommercial Items(技術データ - 非商用品目に関 する諸権利)条項の(b)(3)項、に規定された制限が適用されます。

本書に含まれるデータは商用製品および / または商用サービス(FAR 2.101の定義に基づく)に関係し、デー タの所有権はNetApp, Inc.にあります。本契約に基づき提供されるすべてのネットアップの技術データおよび コンピュータ ソフトウェアは、商用目的であり、私費のみで開発されたものです。米国政府は本データに対 し、非独占的かつ移転およびサブライセンス不可で、全世界を対象とする取り消し不能の制限付き使用権を有 し、本データの提供の根拠となった米国政府契約に関連し、当該契約の裏付けとする場合にのみ本データを使 用できます。前述の場合を除き、NetApp, Inc.の書面による許可を事前に得ることなく、本データを使用、開 示、転載、改変するほか、上演または展示することはできません。国防総省にかかる米国政府のデータ使用権 については、DFARS 252.227-7015(b)項(2014年2月)で定められた権利のみが認められます。

#### 商標に関する情報

NetApp、NetAppのロゴ、http://www.netapp.com/TMに記載されているマークは、NetApp, Inc.の商標です。その他の会社名と製品名は、それを所有する各社の商標である場合があります。